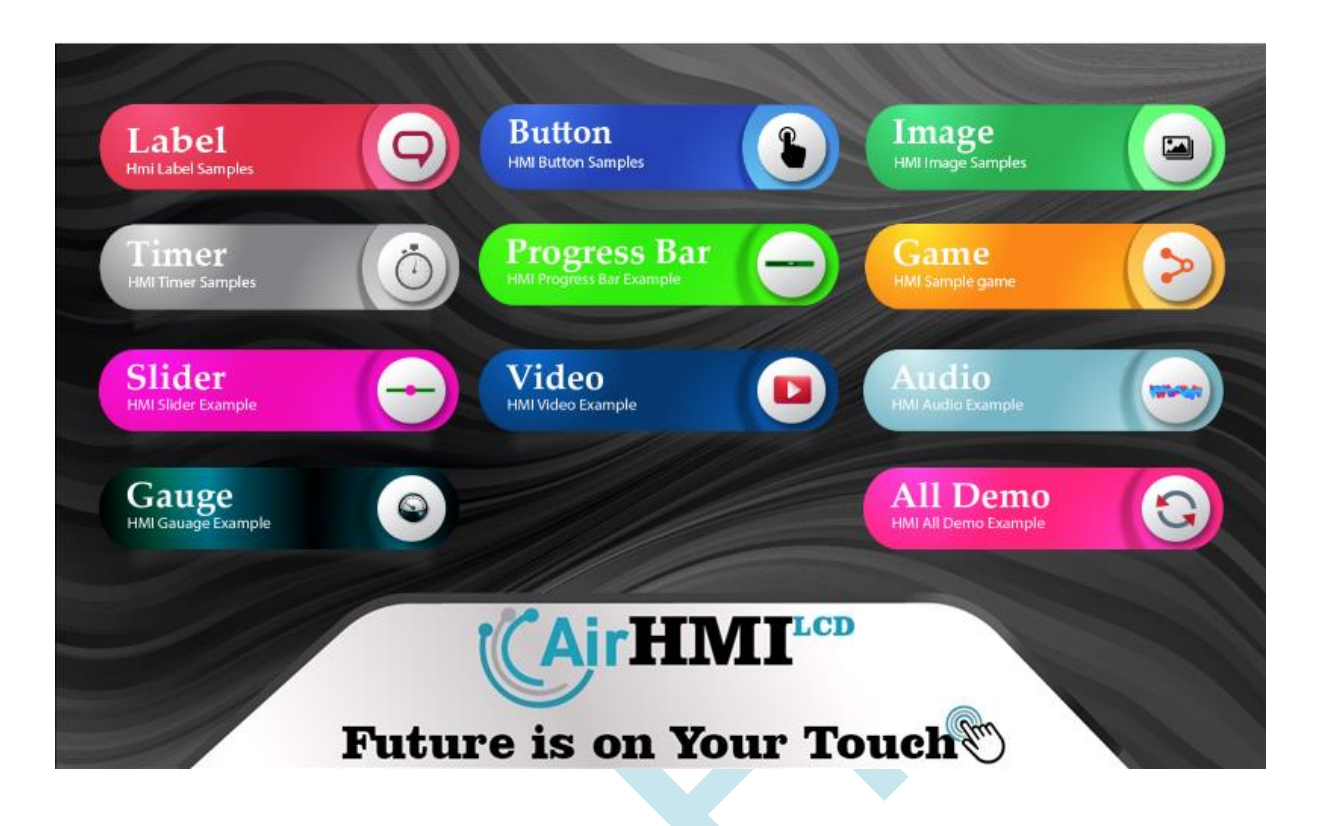

# AirHMI LCD EKRAN EDİTÖR KILAVUZU

AirHMI Visual Screen Creator, AirHMI LCD ekranları için İnsan Makine Arayüzü GUI'lerini tasarım açışından en üst seviyede memnuniyet ve en verimli sürede oluşturabilmek amacıyla tasarlanmıştır. Editör kullanımında Tasarım ve Programlama dünyasına ait işlevselliklerimiz bulunmaktadır: Görsellik açısından zengin nesne hazinesinden özgün olabileceğiniz ve istekleriniz doğrultusunda rahatlıkla oluşturabileceğiniz ekran tasarımı desteğinin yanı sıra programlama kısmında da kullanıcıya birçok kolaylık sağlamaktadır.

# İÇİNDEKİLER

| 1. | AirHMI Visual Screen Creator KURULUMU 1 |                                                         |  |
|----|-----------------------------------------|---------------------------------------------------------|--|
| 2. | PROJE                                   | OLUŞTURMA2                                              |  |
| 3. | CİHAZ                                   | BAĞLANTISI4                                             |  |
| 4. | AirHMI                                  | E EDİTOR ANA ARAYÜZÜ5                                   |  |
|    | 4.1                                     | BAŞLIK ÇUBUĞU5                                          |  |
|    | 4.2                                     | ANA MENÜ ve ARAÇ ÇUBUKLARI 5                            |  |
|    | 4.3                                     | BİLEŞENLER BÖLMESİ                                      |  |
|    | 4.4                                     | EKRAN / KOMUT SEKMESİ                                   |  |
|    | 4.5                                     | TASARIM ANA EKRAN ALANI                                 |  |
|    | 4.6                                     | GÖRSELİ OLMAYAN BİLEŞENLERİN ALANI 10                   |  |
|    | 4.7                                     | NESNELERİN ÖZNİTELİK ALANI 10                           |  |
|    | 4.8                                     | 3.7.1 Projede Kullanılan Nesnelerin Gösterim Alanı      |  |
|    | 4.9                                     | 3.7.2 Nesnelerin Öznitelikleri Gösterim / Ayar Alanı 11 |  |
|    | 4.10                                    | ÖZNİTELİKLERİN AÇIKLAMA ALANI 11                        |  |
|    | 4.11                                    | KULLANICI PROJE KODU MENÜ ve ARAÇ ÇUBUKLAR 11           |  |
|    | 4.12                                    | KULLANICI PROJE KOD ALANI 11                            |  |

|    | 4.13  | KOD ALANI ZOOM ALANI         | . 12 |
|----|-------|------------------------------|------|
|    | 4.14  | KOD ALANI                    | . 12 |
| 5. | AİRHM | Iİ NESNELERİ VE FONKSİYONLAR | . 14 |
|    | 5.1   | TIMER                        | . 14 |
|    | 5.2   | Button                       | . 17 |
|    | 5.3   | Label                        | . 23 |
|    | 5.4   | Image                        | . 28 |
|    | 5.5   | ProgressBar                  | . 33 |
|    | 5.6   | Slider                       | . 38 |
|    | 5.7   | Gauge                        | . 43 |
|    | 5.8   | VARIABLE                     | . 48 |
|    | 5.9   | Delay()                      | . 56 |
|    | 5.10  | uartDataGet ( )              | . 57 |
|    | 5.11  | ChangeScreenSet ( )          | . 58 |
|    | 5.12  | dateSet ( )                  | . 59 |
|    | 5.13  | timeSet ( )                  | . 60 |
|    | 5.14  | dateGet ( )                  | . 61 |

| 5.15 | timeGet ( )      |
|------|------------------|
| 5.16 | AudioPlay()      |
| 5.17 | AudioStop()      |
| 5.18 | AudioStatusGet() |
| 5.19 | File_write ( )   |
| 5.20 | File_read( )     |
| 5.21 | File_size()      |
| 5.22 | GPIO_Write()     |
| 5.23 | GPIO_Read( )     |
| 5.24 | PWM_Set( )       |
| 5.25 | BuzzerSet( )     |

# **1. AirHMI Visual Screen Creator KURULUMU**

İndirme Linki: https://www.airhmi.com/airhmi-visualcreator

AirHMI Editör'ü bilgisayarınıza yüklemek için AIRHMISETUP.msi dosyasına çift tıkayın. Bu işlemden sonra aşağıdaki adımları takip ediniz.

| i AIRHMI                                                                                                    |                                                                             | _                                                                        | ×                                              |
|----------------------------------------------------------------------------------------------------|-----------------------------------------------------------------------------|--------------------------------------------------------------------------|------------------------------------------------|
| AIRHMI Kurulum Sihirb                                                                                                    | azı'na Hoş G                                                                | eldiniz                                                                  |                                                |
| Yükleyici, AIRHMI ürününü bilgisayarını                                                                                                    | za yüklemek için gerel                                                      | <li adımlarda="" size="" td="" yo<=""><td>l gösterecek.</td></li>        | l gösterecek.                                  |
| UYARI: Bu bilgisayar programı telif hakl<br>korunmaktadır. Bu programın veya bir b<br>yasal veya cezai sonuçları olabilir. İzinsi<br>hukuki takibata konu olacaktır. | kı yasaları ve uluslarara<br>ölümünün izinsiz çoğa<br>z çoğaltma veya dağıt | ası anlaşmalar tarafır<br>İtilmasının veya dağı<br>ım, yasalarca izin ve | ıdan<br>tılmasının ciddi<br>rilen azami ölçüde |
|                                                                                                    | İptal                                                                       | < Geri                                                                   | İleri >                                        |

Yükleme klasörünü ve diğer seçenekleri istediğiniz şekilde seçip ileri tuşuna basarak yükleme başlatılır.

| -                                                                                   |                  |            | 2         |
|-------------------------------------------------------------------------------------|------------------|------------|-----------|
| Yükleyici AIRHMI ürününü aşağıdaki klasöre yükleyecek.                              |                  |            |           |
| Bu klasöre yüklemek için "İleri"yi tıklatın. Farklı bir klasöre yükler<br>tıklatın. | mek için aşaj    | ğıya girin | veya "Gi  |
| <u>K</u> lasör:                                                                     |                  |            |           |
| C:\Program Files (x86)\AirHMI\AIRHMI\                                               |                  |            | Gözat     |
|                                                                                     |                  | D          | isk Alanı |
|                                                                                     | ngi biri için yü | kleyin:    |           |
| AIRHMI ürününü kendiniz veya bu bilgisayarı kullanan herhar                         |                  |            |           |
| AIRHMI ürününü kendiniz veya bu bilgisayarı kullanan herhar                         |                  |            |           |

### 2. PROJE OLUŞTURMA

AirHMI ile arayüz oluşturmak için öncelikle AirHMI Editör programını indirip bilgisayarınıza kurmanız gerekmektedir. AirHMI Editör programındaki sürükle-bırak özelliği arayüz geliştirmeyi kolaylaştırmaktadır. AirHMI Editörü ile projelerinize, Buton, Resim, Yazı, İlerleme çubuğu, Gauge, Key, Analog ve Dijital değerleri görmek için sayısal giriş ve çıkışlar gibi birçok bileşen ekleyebilirsiniz.

Programın kurulumu oldukça kolaydır. Kurulumu yaptıktan sonra AirHMI Editör programı çalıştırmalısınız. Karşınıza aşağıdaki resimlerde görüldüğü gibi bir sayfa çıkacaktır. Bu sayfadan sol üst köşede bulunan File – New yolunu izleyerek veya programın ilk açılış sayfasında karşınıza çıkan sekmelerden New Project'e tıklayarak projenizi oluşturuyorsunuz.

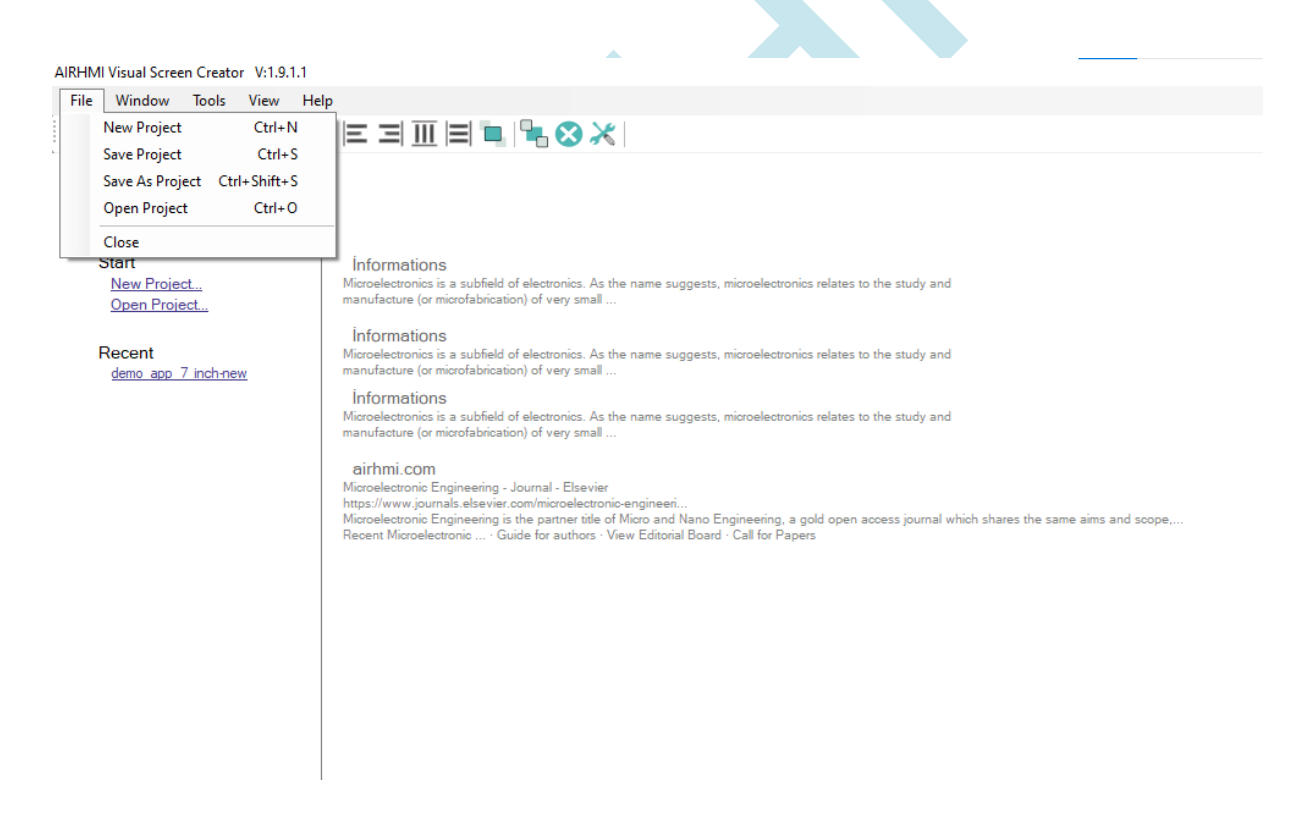

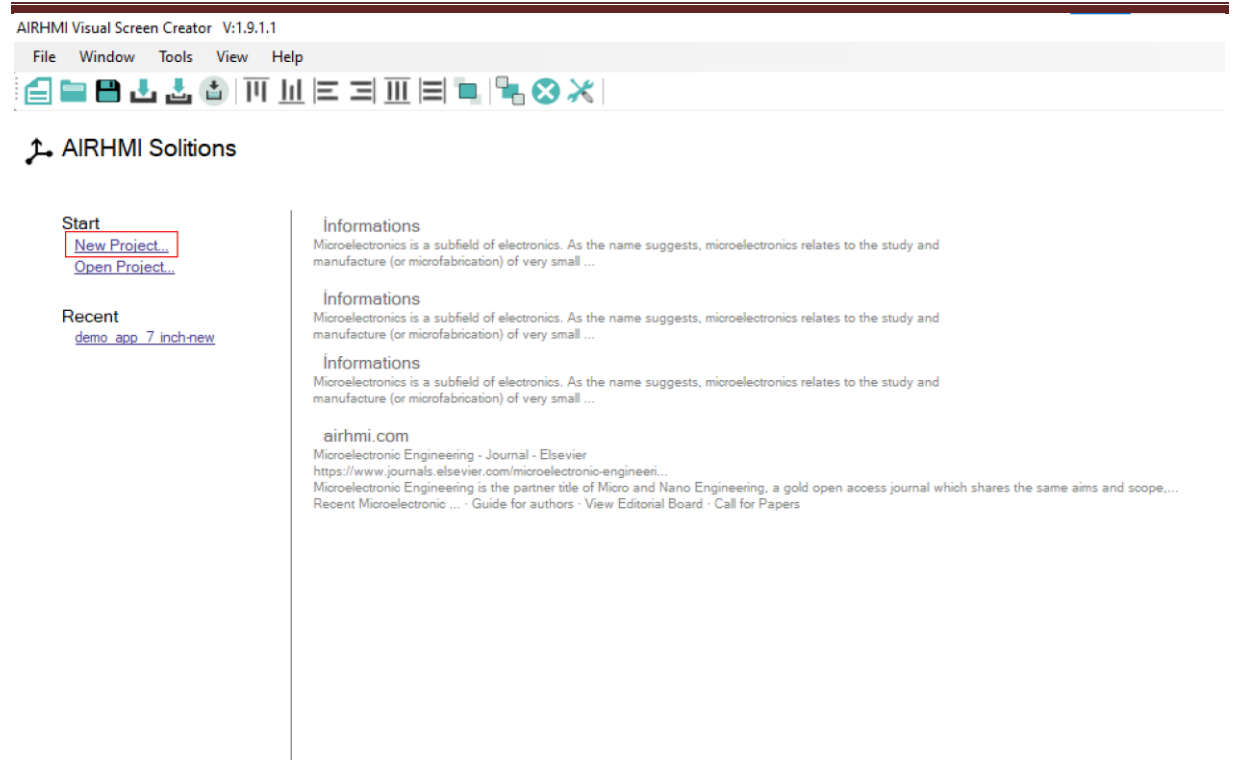

Kayıt işleminden sonra karşınıza aşağıdaki resimde görüldüğü gibi bir sayfa çıkacaktır. Karşınıza çıkan sayfada Ekrana ait boyut ve çözünürlük ile ilgili ayarlar yapılmalıdır.

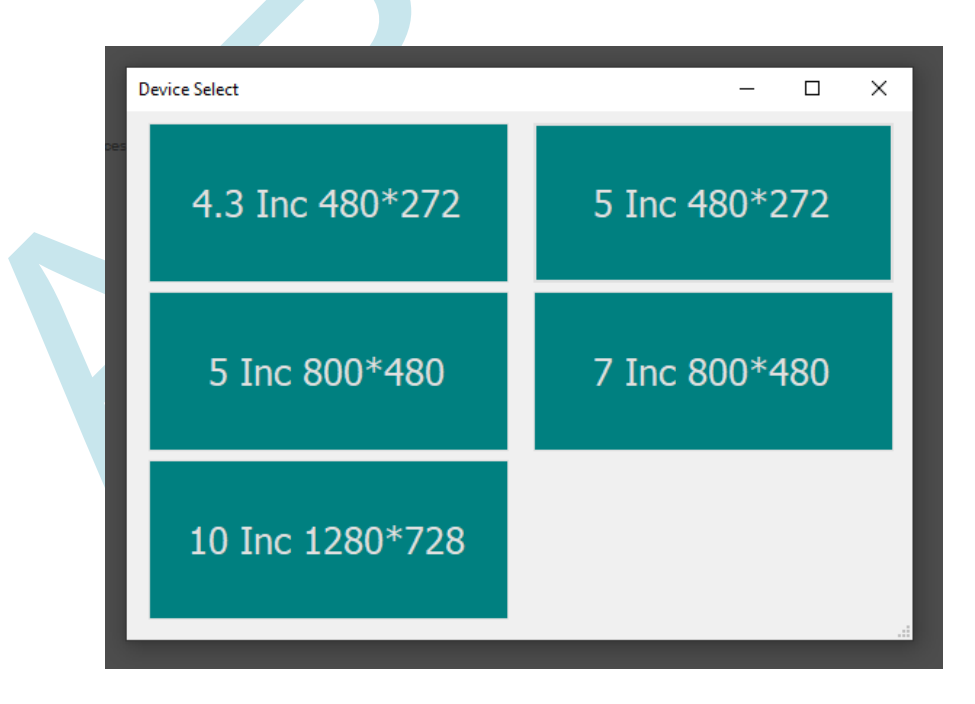

# AİRHMI LCD EKRAN EDITOR KILAVUZU 3. CİHAZ BAĞLANTISI

AirHMI ekrana enerji verdiğimiz power konnektör dört pinlidir. 1 ve 4 besleme, orta iki pin ise uart haberleşme pinleridir.

1) POWER konektöre ait pinler şu şekildedir;

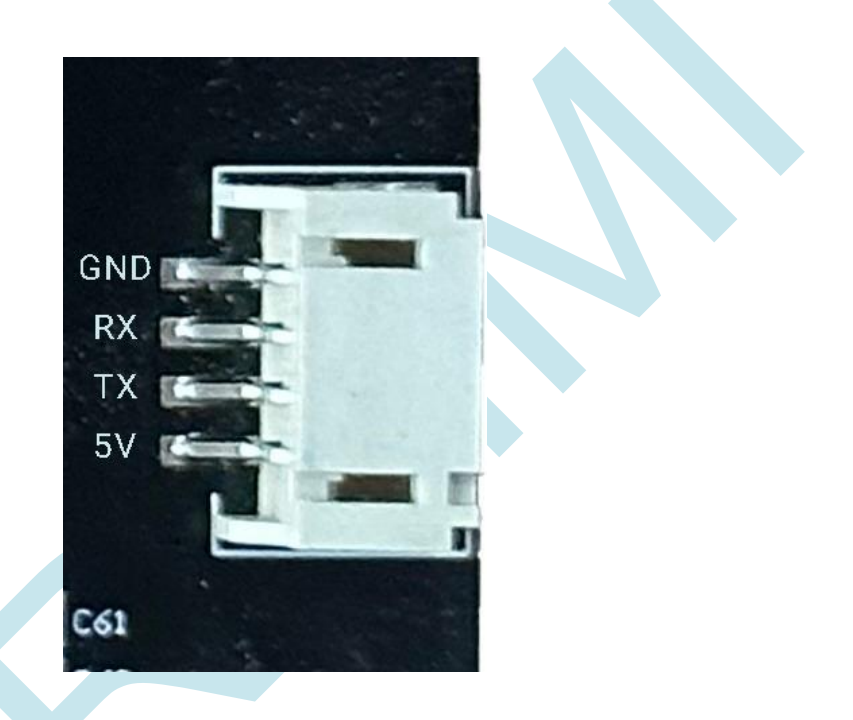

Uyarı: 5V beslemeyi ters vermeyiniz. Beslemeyi ters vermeniz durumunda ekranınız zarar görebilir.

# 4. AirHMI EDİTOR ANA ARAYÜZÜ

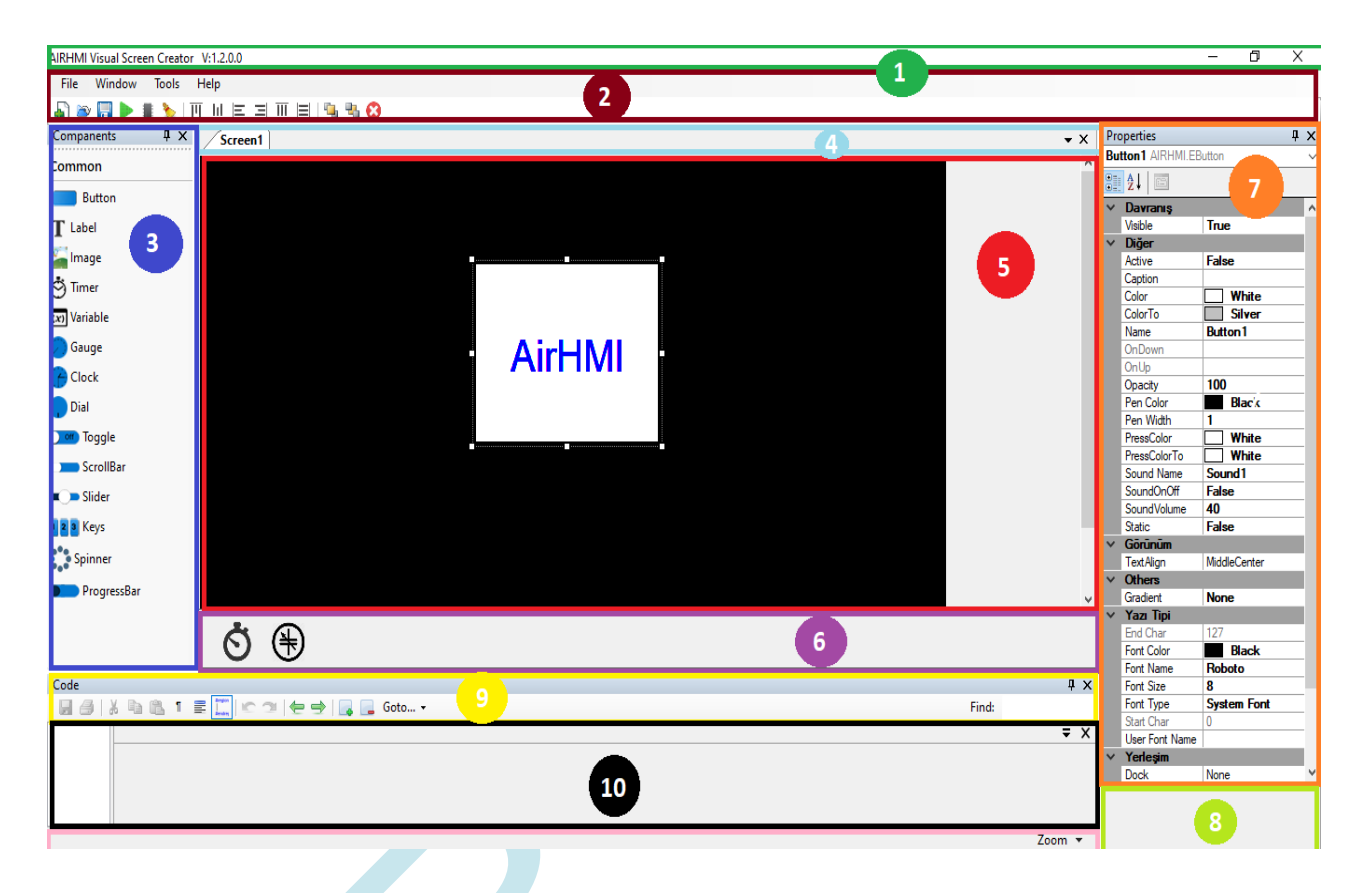

### 4.1 BAŞLIK ÇUBUĞU

Başlık Çubuğu, bir AirHMI projesi açıldığında uygulama ismini ve versiyon numarasını içerir.

### 4.2 ANA MENÜ ve ARAÇ ÇUBUKLARI

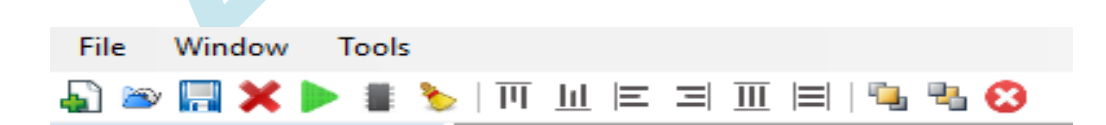

#### Dosya (File) Menüsü

Kullanıcılar için Yeni Proje Açın, Projeyi Kaydet, Projeyi Farklı Kaydet, Var Olan Bir Projeyi Açın ve Çıkış gibi komutlar bulunmaktadır. Burada önemli olan nokta var olan bir proje

açıkken yeni proje açmak istenildiğinde eski projenin bilgisayarda saklanması ya da yapılan değişikliklerin kaybolmaması isteniyorsa ekrana gelen kaydet mesajına onay verilmelidir.

#### Pencere (Window)

Pencere alanı içerisinde ;

- Projede kullanılan ana ekrana ek yeni çalışma ekranı oluşturma (Add Screen)
- Tasarlanan arayüz ekranının seçili USB port üzerinden AirHMI LCD Kartına yüklenmesi (Download to Flash)
- Tasarlanan arayüz ekranının harici dosyalar halinde bilgisayar içerisinde istenilen bir dosyaya çıkartılması (Download to SD Kart). USB yüklemenin istenmediği durumlarda SD Kart üzerinden Bootloader yükleme yapmak için kullanılmaktadır. Dosyalar SD karta kopyalanıp proje SD Kart üzerinden çalıştırıldığında dosyalar USB üzerinden yüklenir gibi SD Kart'tan yüklenmektedir.

#### Araçlar (Tools)

Araçlar içerisinde Options içerisinde USB yükleme için port seçme ve baud rate ayarlama bölümü bulunmaktadır. USB yükleme birçok baud rate değerinde çalıştığı için kullanıcı istediği baud rate ayarını seçerek yüklemesini gerçekleştirebilmektedir.

#### Hizalama

### і 🖓 📨 🔜 🗙 🕨 📱 🍆 і ПТ Ш 😑 🖃 🖽 🔛 😂

Sola Hizala, Sağa Hizala, Üst Hizala ve Alta Hizala; dikey ve yatay olarak ortalama özellikleri sayesinde belirlenen nesneler istenen şekilde hizalanmış veya ortalanmış hale getirilir.

Öne Getir ve Arkaya Gönder özellikleri sayesinde iç içe geçen nesnelerin hangisinin önde duracağı belirlenebilir ve arka planda durması istenen nesneler için kullanılır.

# AİRHMI LCD EKRAN EDITOR KILAVUZU BİLEŞENLER BÖLMESİ

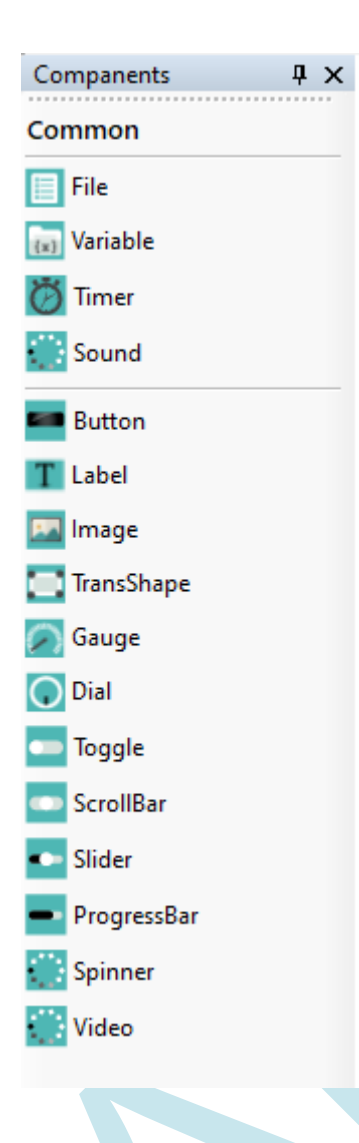

4.3

AirHMI LCD Tasarım Ekranı'nda gösterilecek hazır nesnelerin bulunduğu bölümdür. Kullanılmak istenilen nesne üzerine tıklanıp ekran alanına sürüklenerek projeye eklenmektedir. Ekranda gösterilmeyen harici nesneler de bu bölümde bulunmaktadır: Timer ve Variable. Bu nesneler ekran alanının alt kısmında Görseli Olmayan Bileşenlerin Alanı bölümünde bulunmaktadır. Tasarlanan proje özelinde nesnelerin özelliklerini (konumu, boyutu, ismi, vb...) ayarlama Nesnelerin Öznitelik Alanı adlı bölümde bulunmaktadır.

# AİRHMI LCD EKRAN EDITOR KILAVUZU 4.4 EKRAN / KOMUT SEKMESİ

Tasarım projeleri genelde tek ekran olarak kullanılmayıp aynı anda farklı ekranlara ihtiyaç duymaktadır. Açılış Genel Gösterim Ekranı, Menü Ayar Ekranı, Detaylı Gösterim Ekranı vs... Bu nedenle AirHMI Editör içerisinde kullanıcı istekleri doğrultusunda birden fazla özgün ve yaratıcı ekran tasarımı yapabilmektedir. Ekran / Komut Sekmesi ile hangi ekranda çalışma yapılacağını seçme işlemi gerçekleştirilmektedir.

|                                                    |          | A                     |
|----------------------------------------------------|----------|-----------------------|
| AIRHMI Visual Screen Creator V:1.2.0.0             |          | - 0 ×                 |
| File Window Tools Help                             |          |                       |
| Add Screen                                         | <u> </u> |                       |
| Compa Dock2                                        | - × )    | Properties 🛛 🕹 🕹      |
| Comm Download to Flash (Send to Device)            |          | ELabel1 AIRHMI.ELabel |
| Download to Flash (Send to Device) Other File Path |          | 2.                    |
| Download to SD Card                                |          |                       |
| Label                                              |          |                       |
| San Image                                          |          |                       |
| 🖑 Timer                                            |          |                       |
| (x) Variable                                       |          |                       |
| Gauge                                              |          |                       |
| Clock                                              |          |                       |
| 🔵 Dial                                             |          |                       |
| Toggle                                             |          |                       |
| ScrollBar                                          |          |                       |
| Slider                                             |          |                       |
| 1 2 3 Keys                                         |          |                       |
| Spinner Spinner                                    |          |                       |
| ProgressBar                                        |          |                       |
|                                                    |          |                       |
|                                                    |          |                       |
|                                                    |          |                       |
|                                                    | <br>4 X  |                       |
|                                                    | <br>     |                       |
|                                                    | • ^      |                       |
|                                                    |          |                       |
|                                                    |          |                       |
|                                                    |          |                       |
|                                                    | Zoom 🔻   |                       |

Yeni çalışma ekranı eklemek için Window/Add Screen sekmesi kullanılabilir veya çalışma sayfası üzerinde boş bir yerde sağ tıklanarak Add Screen seçilebilir. Açılmış olan çalışma sayfasını silmek için Ekran / Komut Sekmesi satırının sonunda yer alan çarpı(x) işaretine basmak yeterli olacaktır.

Ekranın ismini değiştirmek için ekranda boş bir alanda sağ tıklayarak Rename sekmesine tıklanır. Açılan sekmeden ekranın ismi değiştirilebilir.

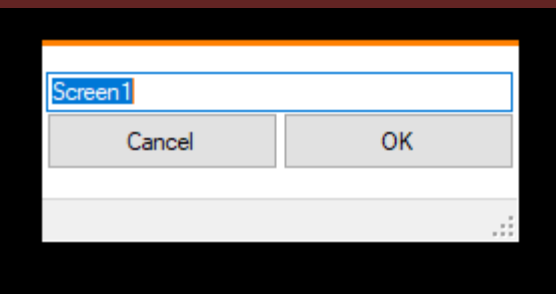

### 4.5 TASARIM ANA EKRAN ALANI

AIR HMI Designer çalışma ekranı tasarım görseli alanıdır. LCD Ekran tasarımında hangi nesnelerin ekranda nerede bulunacağı, boyutları, yazı özellikleri gibi özellikler bu alanda gösterilmektedir.

AHMI SCREEN EDITOR

# AİRHMI LCD EKRAN EDITOR KILAVUZU 4.6 GÖRSELİ OLMAYAN BİLEŞENLERİN ALANI

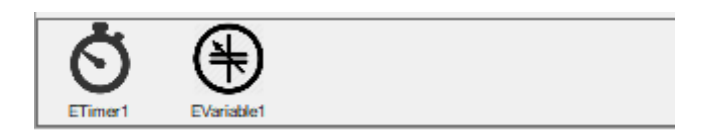

Hazırlanan bir projede bileşenlerin hepsi LCD ekranda gösterilmemektedir. Arka planda çok önemli görevlerde yer alırken LCD ekran üzerinde gösterilmesine gerek olmayan bileşenler de mevcuttur: Timer ve Variable gibi. LCD ekranda gösterilmeyen fakat tasarım esnasında kullanım kolaylığı sağlayabilmesi ve anlaşılabilir olabilmesi için arka planda çalışan bileşenlerin Editör içerisinde gösterilmesi önemlidir. Görseli Olmayan Bileşenlerin Alanı bu doğrultuda projede kullanılan Timer ve Variable gibi bileşenlerin gösterildiği alandır.

### 4.7 NESNELERİN ÖZNİTELİK ALANI

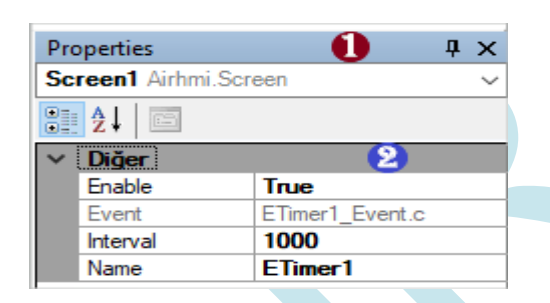

#### 4.8 3.7.1 Projede Kullanılan Nesnelerin Gösterim Alanı

LCD ekran tasarımında birçok nesne kullanımı gerçekleştirebilmektedir. Her nesnenin kendine özgü ayarları yapılmaktadır. Fazla detay istenilen projelerde özellikle ayar yapılmak istenilen nesnenin tasarım ekranından bulunması karmaşık bir hal alabilmektedir. Bu karmaşıklığı önlemek için tasarımda kullanılan bütün nesnelerin listesinin bulunduğu alandır. Bu sayede istenilen nesne seçilip Öznitelik alanında ayarları gerçekleştirilebilmektedir.

#### 4.9 3.7.2 Nesnelerin Öznitelikleri Gösterim / Ayar Alanı

AirHMI Editör'de nesneler projeye dahil edildiklerinde otomatik olarak ilk ayarları ile eklenmektedir. Kullanıcılar kullanım amaçları ve istekleri doğrultusunda ekledikleri nesnelerin isimleri, boyutları, görünümleri, renkleri gibi birçok özelliğini bu alanda düzenleyebilmektedir.

### 4.10 ÖZNİTELİKLERİN AÇIKLAMA ALANI

**Height** Kullanıcı arabirimi öğesinin piksel cinsinden yüksekliği.

Nesnelerin ayarları öznitelik alanında gerçekleştirilmektedir. Fakat orada sadece öznitelik ismi yazmaktadır. Özniteliklerin Açıklama Alanında ise özniteliklerin açıklama kısmı bulunmaktadır. Öznitelik başlıklarının hangi işlevleri yerine getirdiği genel olarak açıklanmıştır.

### 4.11 KULLANICI PROJE KODU MENÜ ve ARAÇ ÇUBUKLAR

Code : □ ④ | ≯ □ ☎ ☎ 1 章 🛄 ∞ つ | ← → | □ ⊑ Goto... -

Tasarlanan projede en önemli kısım kod aşamasıdır. Proje temeline göre tasarım ekranında hangi durumlarda nelerin gösterileceği kodlama yapısı ile ayarlanmaktadır. Kod Menüsü kullanıcıya kod yazımında kodu kaydet, kopyala yapıştır, kod içerisinde anahtar kelime ara ve benzeri konularda yardımcı olabilecek bazı temel bileşenleri içermektedir.

### 4.12 KULLANICI PROJE KOD ALANI

1 2 // Timer code...

ETimer1\_Event.c

11

₹ X

ūΧ

Find:

Kullanıcı Proje Kodu için geçerli bir AirHMI PICOC Kod Talimatını içerir. Bu bölüm programlamayı öğretmeyecek, ancak kullanıcının kod ekleyebilmesi için genel olarak yardımcı olacaktır. Bu alan içerisinde kullanıcılar ister Timer componentinin event'larına isterlerse de ekranda kullandıkları nesnelerin event'larına C tabanlı kodları yazabilecektir. Screen Editor'un desteklediği hazır kütüphane kodları sayesinde yazılım zorluğu minimum seviyeye indirilen bu bölüm için hazır fonksiyonları üçüncü başlık altında ( 3. Fonksiyonlar ) detaylı bir şeklide inceleyebilirsiniz. Orada belirtilen fonksiyonlara ek olarak C tabanlı kodların tamamı bu alana yazılarak programda eş zamanlı olarak çalıştırılabilmektedir.

#### 4.13 KOD ALANI ZOOM ALANI

Proje tasarımında kod alanı yazı boyutunun kullanıcıya kullanımda kolaylık sağlaması için istenilen ölçüde yakınlaştırma ve uzaklaştırma yapabileceği alandır.

Zoom 🔻

#### 4.14 KOD ALANI

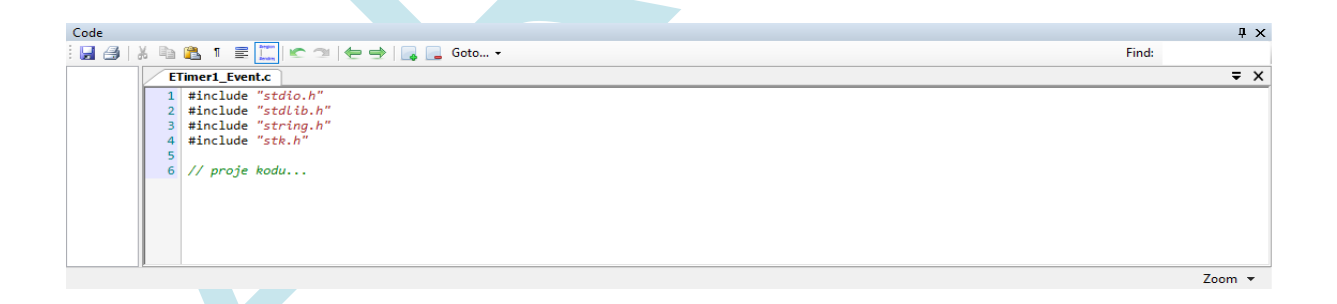

AirHMI Editör'ün çözüm odaklı, zaman ve efor konularında en verimli noktada tasarım oluşturmayı hedefleyen yapısının yanında en önemli avantajlarından biri de kolay ve anlaşılabilir kod yapısıdır. Kod yapısı C programlama dilinde hazırlanmıştır. Fakat kullanıcı odaklı olması ve kullanıcıya kullanımda kolaylık sağlayabilmesi için gerekli fonksiyonlar "stk.h" kütüphanesi altında hazırlanmıştır. Temel C kütüphanelerinin ekli olduğu bu düzende C programlama dilini kullanarak kodunuzu oluşturabilir ve gerekli fonksiyonları kodunuzun

başına ekleyebilirsiniz. Hazır C fonksiyonlarına ek olarak nesnelerin kontrol/ayar fonksiyonları, LCD ekran uyku modu, zamanlayıcı kod düzeni gibi önemli birçok konuda hazır fonksiyonları açıklamaları ile birlikte bu kılavuzda bulabilirsiniz. Burada önemli olan nokta bu fonksiyonların aktif olarak çalışabilmesi için "stk.h" kütüphanesinin her kod yapısının başına eklenmesi gerektiğidir.

ETimer1\_Event.c #include "stdio.h" 1 #include "stk.h" 2 char uartData[10]; 4 5 int uartsize; uartDataGet(uartData, &uartsize); 6 7 8 if(uartsize > 0) 90{ ImageSet ("EImage1" , "Visible" , "1"); LabelSet ("ELabel1" , "Caption" , "Deneme"); 10 11 LocalIntVarSet("Varible1", 2); 12 13 14 DrawScreenGet(); 15 16 }

Örnek kod yapısı timer ile hazırlanmıştır. Timer kod yapısı için detaylı anlatım **2.1 TIMER** başlığı altında anlatılmaktadır.

Kod yapısı istenilen duruma göre Timer içerisinde olabileceği gibi Rezistif ekranlar için nesnelere dokunulduğunda çalışmasını istediğimiz kod yapısı da oluşturulabilmektedir. Timer içerisinde Event içerisinde oluşturacağınız kod zamanlayıcı aralığınıza tüm programda aktif olarak çalışırken nesnelerin dokunulduğunda aktif olmasını istediğiniz kod yapısını aynı şekilde öznitelik kısmında bulunan OnUp kısmına eklenmesi gerekmektedir.

# AİRHMI LCD EKRAN EDITOR KILAVUZU 5. AİRHMİ NESNELERİ VE FONKSİYONLAR

#### 5.1 TIMER

Kod yapısı içerisinde belki de en önemli nokta Timer kullanımıdır. Tasarlanan editör ekranının projede gerçek zamanlı çalışmasında oluşacak değişiklikler ve bu değişikliklerin hangi aralıklar ile olacağı Timer Özniteliklerinin içerisinde ayarlanmaktadır. Enable, Timer'ın aktif olup olmayacağını seçmektedir. Interval, milisaniye cinsinden hangi aralıklar ile kodun aktif olacağının seçildiği yerdir. Name, adında da anlaşılacağı gibi Timer'ın ismidir. Event bölümü ise proje tasarımı için oluşturulacak kod kısmını açma bölümüdür. ETimer1\_Event.c ise oluşturulan kodun kaydedildiği C dosyasının ismidir.

Timer kullanımında kod yapısı, nesnelerin durumlarından bağımsız olarak Interval içerisinde ayarlanan süreye göre o aralıklarla kod dizinini aktif etmektedir. Kullanıcı eğer projesinde Rezistif bir ekran kullanıyor ve bir nesneye dokunulduğunda işlem yapmak istiyorsa; Dokunulduğunda işlem yapılmasını istediği nesnenin Öznitelikleri ayarlama kısmından OnUp kısmına gelip kodunu bu öznitelik altına eklemesi gerekmektedir. Böylece Timer'dan bağımsız olarak sadece o nesneye dokunulduğunda yazılan kod aktif olacaktır.

#### **Timer Properties Penceresi**

| Pro | perties      |                 | д | х      |
|-----|--------------|-----------------|---|--------|
|     |              |                 |   | $\sim$ |
| •   | <b>≵</b> ↓ 📼 |                 |   |        |
| ~   | Diğer        |                 |   |        |
|     | Enable       | True            |   |        |
|     | Event        | ETimer1_Event.c |   |        |
|     | Interval     | 200             |   |        |
|     | Modifiers    | Private         |   |        |
|     | Name         | ETimer1         |   |        |
|     |              |                 |   |        |
|     |              |                 |   |        |
|     |              |                 |   |        |

| Özellik   | Seçenek                                                 | Açıklama                                |  |
|-----------|---------------------------------------------------------|-----------------------------------------|--|
| Enable    | True                                                    | Timer nesnesine enable yapar.           |  |
|           | False                                                   | Timer nesnesine disable yapar.          |  |
| Name      | Name Nesnenin tasarım için kullanılan adıdır. Kod kısmı |                                         |  |
|           |                                                         | nesne adı bölümünde bu isim kullanılır. |  |
| Event     |                                                         | Timer nesnesi yazılım alanıdır.         |  |
| İnterval  |                                                         | Timer tekrar süresini ayarlar.          |  |
| Modifiers | Private                                                 | Sadece bu sayfada çalışan timerdir.     |  |
|           | Public                                                  | Tüm sayfalarda çalışan timerdir.        |  |
|           |                                                         |                                         |  |
|           |                                                         |                                         |  |

# Fonksiyonlar

#### 1. TimerSet()

#### Açıklama

Buton nesnesinin parametre ayarlarını düzenleyen komuttur.

#### Fonksiyon

void TimerSet(unsigned char \*name, unsigned char \*type, unsigned char \*value)

| Parametre | Açıklama                                       |
|-----------|------------------------------------------------|
| name      | Nesnenin ismi                                  |
| type      | Nesnenin değiştirilecek parametresinin ismi    |
| value     | Değiştirilecek parametrenin yeni alacağı değer |

#### Enable komutu

TimerSet( Nesne adı , "Enable", "1, 0 veya True, False");

Örnek Kod: ButtonSet ("*Timer1*", "*Enable*", "*True*");

#### Interval komutu

TimerSet( Nesne adı , "Interval" , "Milisaniye cinsinden değer." );

Örnek Kod: ButtonSet ("*Timer1*", "*Interval*", "1000"); // interval 1 saniye olarak ayarlar.

#### 5.2 Button

Buton nesnesi basıldığı zaman herhangi bir işlem yaptırmayı sağlayan nesnedir. Örneğin kullanıcıdan alınan veriyi bir yere göndermek, alınan veriyle işlem yapmak veya mesaj verdirmek amacıyla kullanılabilir. Butonun konumunu istediğiniz yere sürükleyebilir ve boyutunu kenarlarından çekerek ayarlayabilirsiniz.

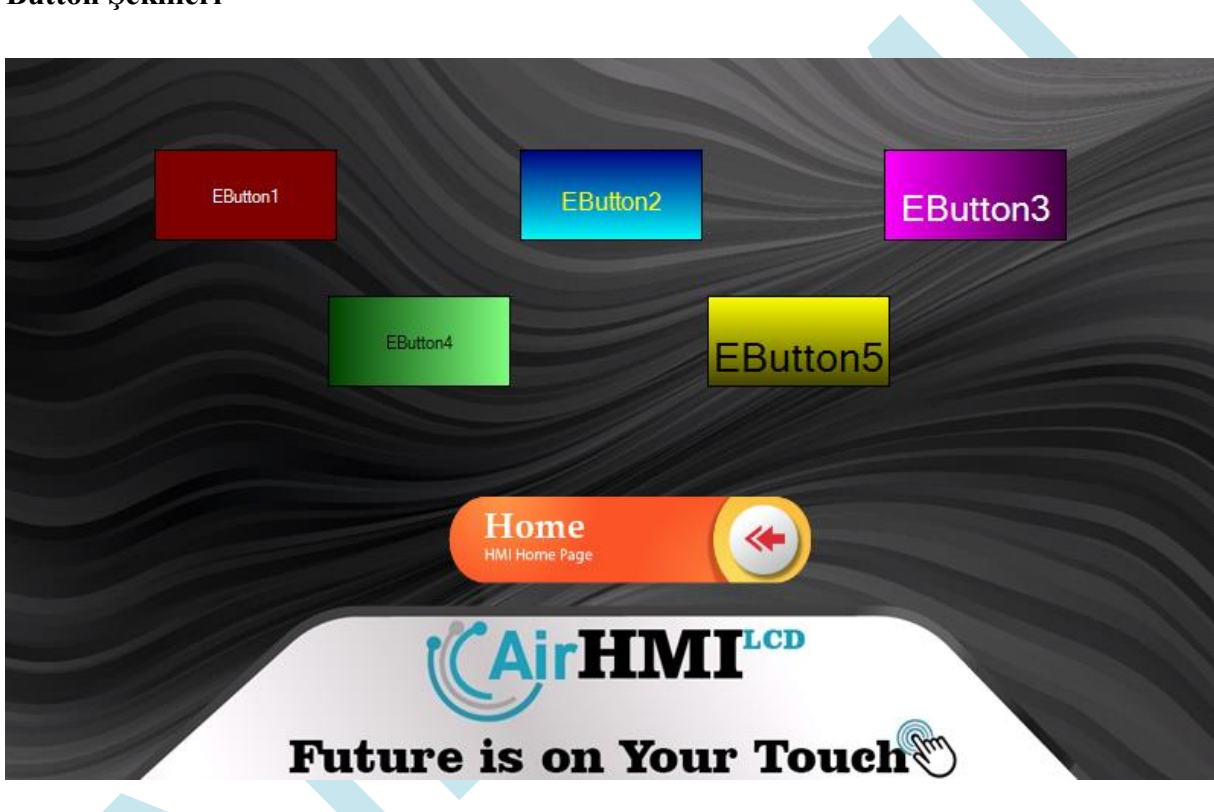

#### Button Şekilleri

# **Button Properties Penceresi**

| Pro          | operties            | Д                | x      |
|--------------|---------------------|------------------|--------|
| EB           | utton11 AIRHMI.EBut | ton              | $\sim$ |
|              | 2↓ □                |                  |        |
| ~            | Diğer               |                  |        |
|              | Active              | False            |        |
|              | Caption             | EButton1         |        |
|              | Color               | Red              |        |
|              | ColorTo             | White            |        |
|              | Name                | EButton11        |        |
|              | OnDown              |                  |        |
|              | OnPress             |                  |        |
|              | OnUp                | EButton11_OnUp.c |        |
|              | Pen Color           | Black            |        |
|              | Pen Width           | 1                |        |
|              | PressColor          | White            |        |
|              | PressColorTo        | Silver           |        |
|              | Static              | False            |        |
|              | Visibled            | True             |        |
| ~            | Görünüm             |                  |        |
|              | TextAlign           | MiddleCenter     |        |
| $\mathbf{v}$ | Others              |                  |        |
|              | Gradient            | None             |        |
| $\mathbf{v}$ | Yazı Tipi           |                  |        |
|              | Font Color          | White            |        |
|              | Font Name           | Roboto           |        |
|              | Font Size           | 8                |        |
| $\sim$       | Yerleşim            |                  |        |
|              | Dock                | None             |        |
|              | Height              | 60               |        |
|              | Left                | 100              |        |
|              | Тор                 | 100              |        |
|              | Width               | 120              |        |

| Özellik      | Seçenek       | Açıklama                                                     |
|--------------|---------------|--------------------------------------------------------------|
| Active       | True          | Buton nesnesine basma işlevine izin verir.                   |
|              | False         | Buton nesnesi basma işlevine izin vermez.                    |
| Caption,Text |               | Buton nesnesinin ekranda gözüken adıdır.                     |
| Color        |               | Buton nesnesinin ekrandaki rengini belirtir.                 |
| ColorTo      |               | Gradient özelliği seçili olur ise, ekranda geçişli bir buton |
|              |               | nesnesi olușur. Bu nesnenin Color dan ColorTo ya geçiș       |
|              |               | rengini tanımlamak için kullanılır.                          |
| Name         |               | Nesnenin tasarım için kullanılan adıdır. Kod kısmındaki      |
|              |               | nesne adı bölümünde bu isim kullanılır.                      |
| OnDown       |               | Buton nesnesine basma işlevi sırasında çalışan kod           |
|              |               | parçası buraya yazılır.                                      |
| OnPress      |               | Buton nesnesine elimizi basılı tuttuğumuz sürece             |
|              |               | çalışacak olan kod parçasıdır. Tekrarlı olarak çalışır.      |
| OnUp         |               | Buton nesnesinden elimizi çekme anında çalışan kod           |
|              |               | parçası buraya yazılır.                                      |
| Border Color |               | Buton Nesnesinin etrafının çizgi şeklinde sınırlarını        |
|              |               | belirtme rengidir.                                           |
| Border Color |               | Buton nesnesinin etrafında oluşturulan çizginin              |
|              |               | kalınlığıdır.                                                |
| Press Color  |               | Buton nesnesinin basılı durumdaki ekrandaki rengini          |
|              |               | belirtir.                                                    |
| Press        |               | Gradient özelliği seçili olur ise, basılı durumda iken,      |
| ColorTo      |               | ekranda geçişli bir buton nesnesi oluşur. Bu nesnenin        |
|              |               | Press Color dan Press ColorTo ya geçiş rengini               |
|              |               | tanımlamak için kullanılır.                                  |
| Static       |               |                                                              |
| Visible      | True          | Ekran ilk oluştuğu zaman görünür.                            |
|              | False         | Ekran ilk oluştuğu zaman görünmez.                           |
| Text Aling   |               | Buton nesnesi üzerindeki yazının butona göre                 |
|              |               | konumlandırılmasıdır.                                        |
| Gradient     | None          | Gradient özelliği kapalı olur. ColorTo ve Press ColorTo      |
|              |               | özelliği devre dışıdır.                                      |
|              | Top to Buttom | Gradient renkleri yukarıdan aşağı şeklinde uygulanır.        |
|              | Left to Right | Gradient renkleri soldan sağa doğru uygulanır.               |
| Font Color   |               | Butonun yazı rengidir.                                       |
| Font Name    |               | Buton nesnesi için farklı font seçenekleri tanımlama         |
|              |               | yapılır.                                                     |
| Font Size    |               | Nesnenin yazısının fontunun büyüklüğüdür.                    |
| Dock         |               | Buton nesnesinin ekrana yaslama şeklidir. Tam ekran          |
|              |               | şeklinde döşeme işlemi yapabilirsiniz.                       |
| Height       |               | Nesnenin yüksekliğidir.                                      |
| Left         |               | Ekran üzerindeki pozisyonu belirtir. X koordinatı            |
| Тор          |               | Ekran üzerindeki pozisyonu belirtir. Y koordinatı            |

Width

Nesnenin genişliğidir.

# Fonksiyonlar

2. ButtonSet ()

#### Açıklama

Buton nesnesinin parametre ayarlarını düzenleyen komuttur.

#### Fonksiyon

void ButtonSet(unsigned char \*name, unsigned char \*type, unsigned char \*value)

| Parametre | Açıklama                                       |
|-----------|------------------------------------------------|
| name      | Nesnenin ismi                                  |
| type      | Nesnenin değiştirilecek parametresinin ismi    |
| value     | Değiştirilecek parametrenin yeni alacağı değer |

#### Visible ayarlama komutu

ButtonSet( Nesne adı , "Visible", "1, 0 veya True, False");

Value özelliği "True" ayarlandığı zaman buton nesnesi gözükür, "False" ayarlandığı zaman ise gözükmez.

Örnek Kod: ButtonSet ("*EButton1*", "*Visible*", "*True*");

#### Active ayarlama komutu

ButtonSet( Nesne adı , "Active" , "1 , 0 veya True , False" );

Örnek Kod: ButtonSet("*EButton1*", "*Active*", "*True*");

#### Left ayarlama komutu

ButtonSet( Nesne adı , "Left" , "X koordinatı" );

Örnek Kod: ButtonSet("*EButton1*", "*Left*", "10");

#### Top ayarlama komutu

ButtonSet( Nesne adı , "Top" , "Y koordinatı" );

Örnek Kod: ButtonSet("*EButton1*", "*Top*", "255");

#### Width ayarlama komutu

ButtonSet( Nesne adı, "Width", "Size ( 0 dan Ekran X boyutu kadar)");

Örnek Kod: ButtonSet("*EButton1*", "*Width*", "90");

#### Height ayarlama komutu

ButtonSet( Nesne adı, "Height", "Size ( 0 dan Ekran Y boyutu kadar)");

Örnek Kod: ButtonSet("*EButton1*", "*Height*", "70");

Color ayarlama komutu

ButtonSet( Nesne adı, "Color", "RGB Color hex formatında #RRGGBB");

Örnek Kod: ButtonSet("*EButton1*", "*Color*", "*#FFA07A*");

#### ColorTo ayarlama komutu

ButtonSet( Nesne adı , "Color To" , "RGB Color hex formatında #RRGGBB" );

Örnek Kod: ButtonSet("*EButton1*", "*ColorTo*", "#FFA07A");

#### Press\_Color ayarlama komutu

ButtonSet( Nesne adı , "Press Color" , "RGB Color hex formatında #RRGGBB" );

Örnek Kod: ButtonSet("*EButton1*", "*Press\_Color*", "#*FFA07A*");

#### Press\_ColorTo ayarlama komutu

ButtonSet( Nesne adı, "Press ColorTo", "RGB Color hex formatında #RRGGBB");

Örnek Kod: ButtonSet("*EButton1*", "*Press\_ColorTo*", "#*FFA07A*");

#### FontSize ayarlama komutu

ButtonSet( Nesne adı , "FontSize" , "Font size olarak 8-102 arasında ayarlanır." );

Örnek Kod: ButtonSet("*EButton1*", "*FontSize*", "12");

#### Font\_Color ayarlama komutu

ButtonSet( Nesne adı, "Font Color", "RGB Color hex formatında #RRGGBB");

Örnek Kod: ButtonSet("*EButton1*", "*Font\_Color*", "*#FFA07A*");

#### Caption ayarlama komutu

Buton nesnesinin ekranda görünen string ifadesi bu komut ile değiştirilir.

ButtonSet( Nesne adı , "Caption ve Text" , "Hello World!" );

Örnek Kod: ButtonSet("EButton1", "Caption", "Hello World!"); ButtonSet("EButton1", "Text", "Hello World!");

### 5.3 Label

Ekranda yazı yazma amacı ile kullanılan nesnedir. Font size olarak 8 den 102' ye kadar desteklemektedir. Default Font "Roboto" dur.

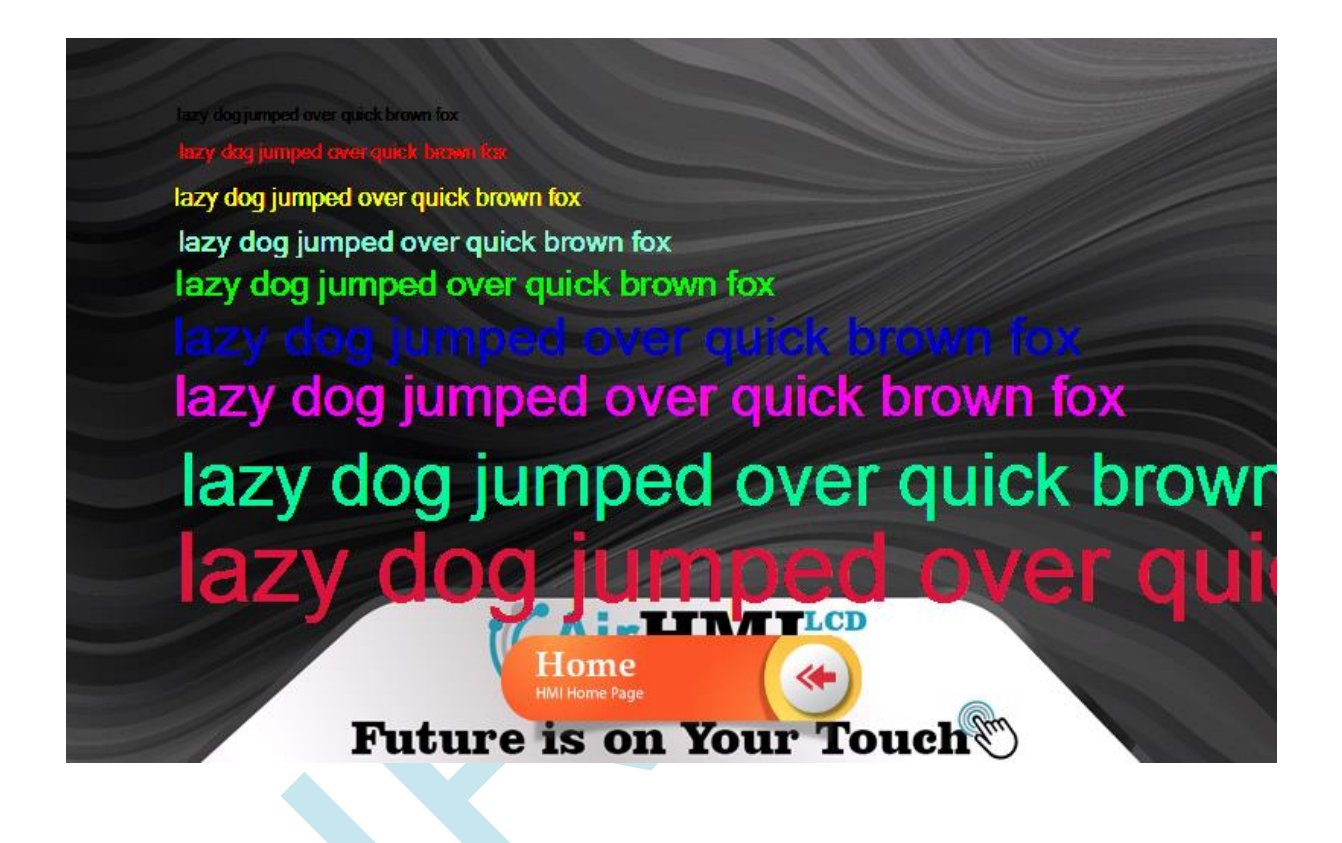

# Label Properties Penceresi

| Pre    | Properties 🛛 🕹 🕹             |                                      |  |
|--------|------------------------------|--------------------------------------|--|
| EL     | abel2 AIRHMI.ELabel          | ~                                    |  |
|        | 2↓                           |                                      |  |
| ~      | Davranış                     |                                      |  |
|        | Visible                      | True                                 |  |
| $\sim$ | Diğer                        |                                      |  |
|        | Active                       | True                                 |  |
|        | Caption                      | lazy dog jumped over quick brown fox |  |
|        | Name                         | ELabel2                              |  |
|        | Static                       | False                                |  |
| $\sim$ | Yazı Tipi                    |                                      |  |
|        | Font Color                   | Red                                  |  |
|        | Font Name                    | Roboto                               |  |
|        | Font Size                    | 10                                   |  |
|        | Font Type                    | System Font                          |  |
| $\sim$ | Yerleşim                     |                                      |  |
|        | Left                         | 70                                   |  |
|        | Text Aligment                | Start                                |  |
|        | Тор                          | 72                                   |  |
|        | Left<br>Text Aligment<br>Top | 70<br>Start<br>72                    |  |

| Özellik       | Seçenek | Açıklama                                                |
|---------------|---------|---------------------------------------------------------|
| Active        | True    | Açık olması durumunda, label a dokunulduğu zaman        |
|               | False   | klavye otomatik olarak çıkar.                           |
|               |         | Klavye pasif durumdadır.                                |
| Caption ,Text |         | Label nesnesinin ekranda gözüken yazısıdır.             |
| Color         |         | Buton nesnesinin ekrandaki rengini belirtir.            |
| Visible       | True    | Ekran ilk oluştuğu zaman görünür.                       |
|               | False   | Ekran ilk oluştuğu zaman görünmez.                      |
| Name          |         | Nesnenin tasarım için kullanılan adıdır. Kod kısmındaki |
|               |         | nesne adı bölümünde bu isim kullanılır.                 |
| Static        |         | Reserved.                                               |
| Visible       | True    | Ekran ilk oluştuğu zaman görünür.                       |
|               | False   | Ekran ilk oluştuğu zaman görünmez.                      |
| Text          | Start   | Label nesnesi sola dayama,                              |
| Alingment     | Center  | Label nesnesi ortalama                                  |
| Font Color    |         | Labelin yazı rengidir.                                  |
| Font Name     |         | Label nesnesi için farklı font seçenekleri tanımlama    |
|               |         | yapılır.                                                |
| Font Size     |         | Nesnenin yazısının fontunun büyüklüğüdür.               |
| Height        |         | Nesnenin yüksekliğidir.                                 |
| Left          |         | Ekran üzerindeki pozisyonu belirtir. X koordinatı       |

| Тор   | Ekran üzerindeki pozisyonu belirtir. Y koordinatı |
|-------|---------------------------------------------------|
| Width | Nesnenin genişliğidir.                            |

# Fonksiyonlar

#### LabelSet ()

#### Açıklama

Label nesnesinin parametre ayarlarını düzenleyen komuttur.

void LabelSet(unsigned char \*name, unsigned char \*type, unsigned char \*value)

| Parametre | Açıklama                                       |
|-----------|------------------------------------------------|
| name      | Nesnenin ismi                                  |
| type      | Nesnenin değiştirilecek parametresinin ismi    |
| value     | Değiştirilecek parametrenin yeni alacağı değer |

#### Active ayarlama komutu

LabelSet( Nesne adı, "Active", "1, 0 veya True, False");

Örnek Kod: LabelSet("*ELabel1*", "*Active*", "*True*");

#### Visible ayarlama komutu

LabelSet( Nesne adı , "Visible" , "1 , 0 veya True , False" );

Örnek Kod: LabelSet("*ELabel1*", "*Visible*", "1");

#### Left ayarlama komutu

LabelSet( Nesne adı , "Left" , "10" );

Örnek Kod: LabelSet("*ELabel1*", "*Left*", "10");

#### Top ayarlama komutu

LabelSet( Nesne adı , "Top" , "255" );

Örnek Kod: LabelSet ("*ELabel1*", "*Top*", "255");

#### FontSize ayarlama komutu

LabelSet( Nesne adı , "FontSize" , "16" );

Örnek Kod: LabelSet("*ELabel1*", "*FontSize*", "16");

#### Font\_Color ayarlama komutu

LabelSet ( Nesne adı , "Font\_Color" , "RGB Color hex formatında #RRGGBB" );

Örnek Kod: LabelSet("*ELabel1*", "*Font\_Color*", "#*FFA07A*");

Caption, Text ayarlama komutu

Label nesnesinin ekranda görünen string ifadesi bu komut ile değiştirilir.

LabelSet ( Nesne adı , "Caption ve Text" , "Hello World!" );

LabelSet ("*ELabel1*", "*Caption*", "*Hello World*!"); LabelSet ("*ELabel1*", "*Text*", "*Hello World*!");

#### LabelGet()

void LabelGet(unsigned char \*name, unsigned char \*type, unsigned char \*value)

| Parametre | Açıklama                                       |
|-----------|------------------------------------------------|
| name      | Nesnenin ismi                                  |
| type      | Nesnenin değiştirilecek parametresinin ismi    |
| value     | Değiştirilecek parametrenin yeni alacağı değer |

#### Caption, Text komutu

Label nesnesinin ekranda görünen string ifadesi bu komut ile değiştirilir.

LabelSet (Nesne adı, "Caption ve Text", char \* buffer); Char value[20]; LabelSet ("*ELabel1*", "*Caption*", *value*); LabelSet ("*ELabel1*", "*Text*", *value*);

### 5.4 Image

Image nesnesi resimleri gösterme ve resimleri buton olarak kullanma amacı ile kullanılabilir. Press image özelliği ile bir nesneye iki resim atayarak hiçbir kod yazmadan, normal durumda va press durumundaki resimlerini değiştirebilirsiniz.

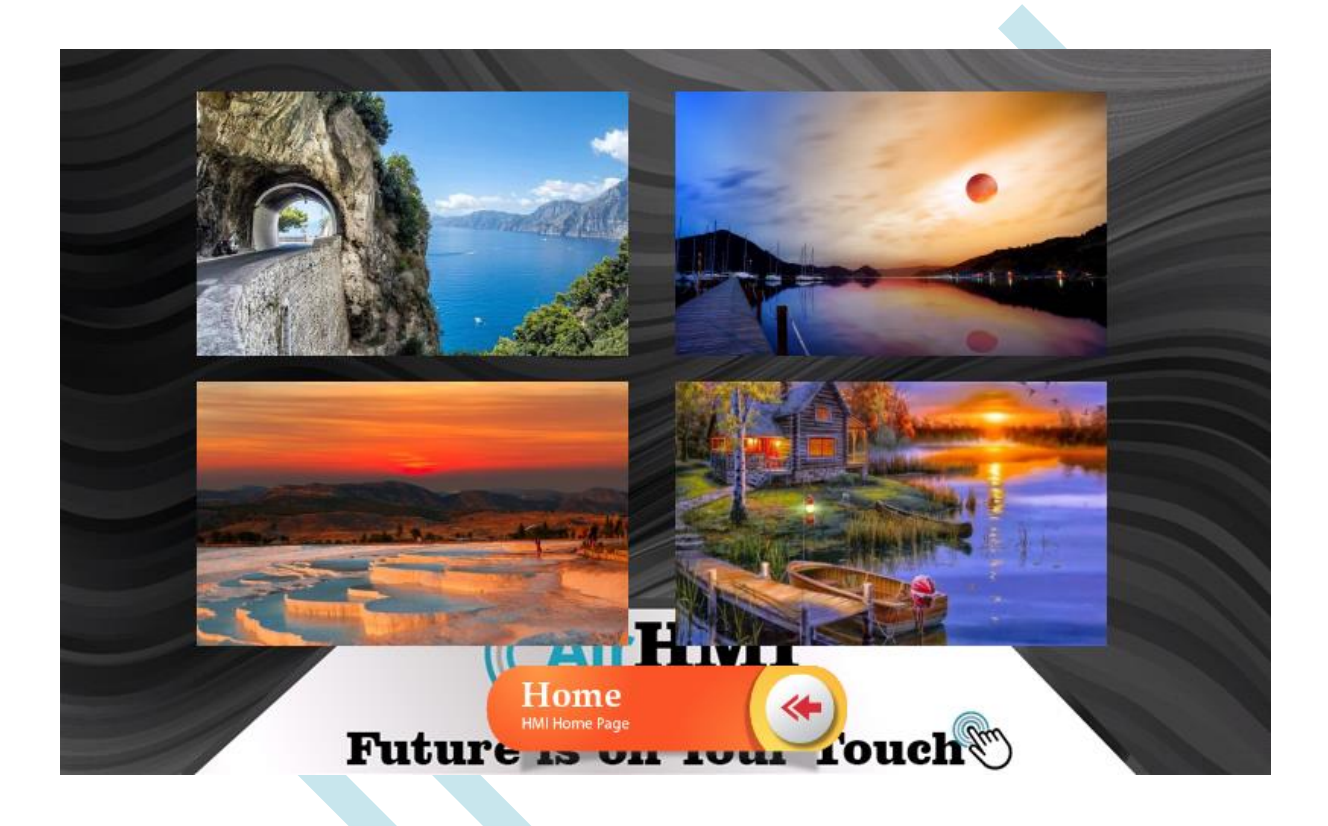

### Image Properties Penceresi

| Pro | Properties 4 ×     |                |   |
|-----|--------------------|----------------|---|
| Elr | mage2 AIRHMI.Elmag | e v            | ] |
| •   | A I □              |                |   |
| ~   | Davranış           |                |   |
|     | Visible            | True           | l |
| ~   | Diğer              |                | l |
|     | Active             | True           |   |
|     | Locked             | False          | Į |
|     | Name               | Elmage2        | Į |
|     | OnDown             |                | Į |
|     | OnPress            |                | Į |
|     | OnUp               | Elmage2_OnUp.c | Į |
|     | Opacity            | 100            | ļ |
|     | PictureName        | Asset 9.png    | Į |
|     | PicturePressImage  |                | Į |
|     | ScaleX             | 0,5935         | l |
|     | ScaleY             | 0,5984         |   |
|     | Static             | False          | ľ |
| ~   | Yerleşim           |                |   |
|     | Dock               | None           | Į |
|     | Height             | 73             | ļ |
|     | Left               | 17             | ļ |
|     | Тор                | 242            | l |
|     | Width              | 238            | Į |

| Özellik          | Seçenek | Açıklama                                                |
|------------------|---------|---------------------------------------------------------|
| Active           | True    | Açık olması durumunda resim buton gibi                  |
|                  | False   | kullanılabilir.                                         |
|                  |         | Kapalı olması durumda sadece resim olarak               |
|                  |         | kullanılır.ç                                            |
| Visible          | True    | Ekran ilk oluştuğu zaman görünür.                       |
|                  | False   | Ekran ilk oluştuğu zaman görünmez.                      |
| Name             |         | Nesnenin tasarım için kullanılan adıdır. Kod            |
|                  |         | kısmındaki nesne adı bölümünde bu isim kullanılır.      |
| Static           |         | Reserved.                                               |
| Locked           | True    | Ekran a yerleştirilen nesnenin konumu değiştirmeye      |
|                  |         | izin vermez.                                            |
|                  | False   | Resim istediğiniz konuma taşıyabilirsiniz.              |
| Text Alingment   | Start   | Label nesnesi sola dayama,                              |
|                  | Center  | Label nesnesi ortalama                                  |
| Height           |         | Nesnenin yüksekliğidir.                                 |
| Left             |         | Ekran üzerindeki pozisyonu belirtir. X koordinatı       |
| Тор              |         | Ekran üzerindeki pozisyonu belirtir. Y koordinatı       |
| Width            |         | Nesnenin genişliğidir.                                  |
| İmage File       |         | Bilgisayardan yüklemeniz gereken resim dosyasıdır.      |
| Press Image File |         | Image nesnesine basılı tutarken ki resimdir.            |
| ScaleX           |         | İmage nesnesin X boyutundaki büyütme ve küçültme        |
|                  |         | oranıdır.                                               |
| ScaleY           |         | İmage nesnesin Y boyutundaki büyütme ve küçültme        |
|                  |         | oranıdır.                                               |
| OnDown           |         | Image nesnesine basma işlevi sırasında çalışan kod      |
|                  |         | parçası buraya yazılır.                                 |
| OnPress          |         | Image nesnesine elimizi basılı tuttuğumuz sürece        |
|                  |         | çalışacak olan kod parçasıdır. Tekrarlı olarak çalışır. |
| OnUp             |         | Image nesnesinden elimizi çekme anında çalışan kod      |
|                  |         | parçası buraya yazılır.                                 |
|                  |         |                                                         |
|                  |         |                                                         |
|                  | ~       |                                                         |
|                  |         |                                                         |
|                  |         |                                                         |

# Fonksiyonlar

#### ImageSet ()

#### Açıklama

Image nesnesinin parametre ayarlarını düzenleyen komuttur.

#### Fonksiyon

void ImageSet(unsigned char \*name, unsigned char \*type, unsigned char \*value)

| Parametre | Açıklama                                       |
|-----------|------------------------------------------------|
| name      | Nesnenin ismi                                  |
| type      | Nesnenin değiştirilecek parametresinin ismi    |
| value     | Değiştirilecek parametrenin yeni alacağı değer |

#### Örnek kod

#### Visible ayarlama komutu

ImageSet( Nesne adı , "Visible" , "1 , 0 veya True , False" );

Örnek Kod: ImageSet("*EImage1*", "*Visible*", "*True*");

#### Left ayarlama komutu

ImageSet( Nesne adı , "Left" , "Left Pozisyonu" );

Örnek Kod: ImageSet ("*EImage1*", "*Left*", "10");
### Top ayarlama komutu

ImageSet( Nesne adı , "Top" , "Top Pozisyonu" );

Örnek Kod: ImageSet ("*EImage1*", "*Top*", "255");

# 5.5 ProgressBar

Progress Bar ifadesi Türkçede "ilerleme çubuğu" anlamına gelmektedir. Uzun bir işlemin yürütülme aşamalarının grafiksel olarak gösterilmesi gerektiği durumlarda kullanılır. Progress Bar kullanımına örnek olarak: yürütülmekte olan bir video ya da ses dosyasının kalan zamanının Progress Bar üzerinde gösterilmesi, bir yakıt deposunun doluluk oranının Progress Bar kullanılarak grafiksel olarak gösterilmesi verilebilir.

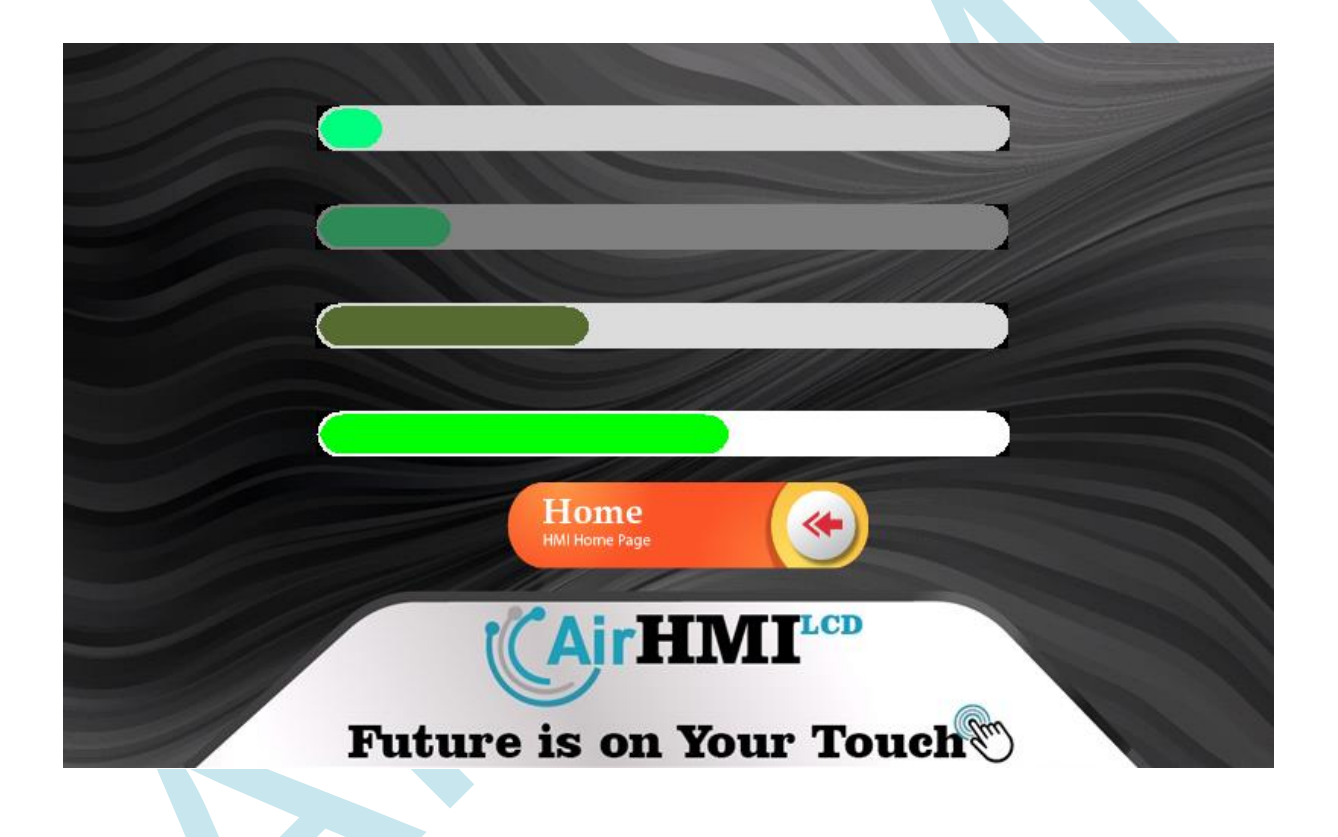

# ProgressBar Properties Penceresi

| Properties 4 × |                                      |              |  |
|----------------|--------------------------------------|--------------|--|
| Pro            | ProgressBar1 AIRHMI.EveProgressBar 🗸 |              |  |
| •              | <b>2</b> ↓ □                         |              |  |
| ~              | Davranış                             |              |  |
|                | Visible                              | True         |  |
| ~              | Diğer                                |              |  |
|                | BackgroundColor                      | White        |  |
|                | Color                                | Lime         |  |
|                | Flat                                 | False        |  |
|                | Name                                 | ProgressBar1 |  |
|                | Opacity                              | 100          |  |
|                | Range                                | 100          |  |
|                | Value                                | 60           |  |
| ~              | Yerleşim                             |              |  |
|                | Height                               | 30           |  |
|                | Left                                 | 169          |  |
|                | Тор                                  | 244          |  |
|                | Width                                | 456          |  |

| Özellik         | Seçenek | Açıklama                                              |
|-----------------|---------|-------------------------------------------------------|
| Visible         | True    | Ekran ilk oluştuğu zaman görünür.                     |
|                 | False   | Ekran ilk oluştuğu zaman görünmez.                    |
| Name            |         | Nesnenin tasarım için kullanılan adıdır. Kod          |
|                 |         | kısmındaki nesne adı bölümünde bu isim kullanılır.    |
| Color           |         | Progressbar nesnesinin orta kısmında ilerleyen kısmın |
|                 |         | rengini belirtir.                                     |
| BackgroundColor |         | Progressbar nesnesinin arka plan rengini belirtir.    |
| Range           |         | Progress bar toplam kaç değer olacağını belirtir.     |
| Value           |         | Progressbar in ilk ekrana yüklendiğinde yüzde kaçtan  |
|                 |         | başlayacağını belirtir.                               |
| Height          |         | Nesnenin yüksekliğidir.                               |
| Left            |         | Ekran üzerindeki pozisyonu belirtir. X koordinatı     |
| Тор             |         | Ekran üzerindeki pozisyonu belirtir. Y koordinatı     |
| Width           |         | Nesnenin genişliğidir.                                |
|                 |         |                                                       |

# Fonksiyonlar

### ProgressBarSet ( )

### Açıklama

Progress Bar nesnesinin parametre ayarlarını düzenleyen komuttur.

#### Fonksiyon

void ProgressBarSet(unsigned char \*name, unsigned char \*type, unsigned char \*value)

| Parametre | Açıklama                                       |
|-----------|------------------------------------------------|
| name      | Nesnenin ismi                                  |
| type      | Nesnenin değiştirilecek parametresinin ismi    |
| value     | Değiştirilecek parametrenin yeni alacağı değer |

### Örnek kod

### Visible ayarlama komutu

ProgressBarSet( Nesne adı , "Visible" , "1 , 0 veya True , False" );

Örnek Kod: ProgressBarSet("ProgressBar1", "Visible", "False");

### Left ayarlama komutu

ProgressBarSet( Nesne adı , "Left" , "Ekrandaki X koordinatı pozisyonu" );

Örnek Kod: ProgressBarSet("*ProgressBar1*", "*Left*", "10");

### Top ayarlama komutu

ProgressBarSet( Nesne adı , "Top" , "Ekrandaki Y koordinatı pozisyonu" );

Örnek Kod: ProgressBarSet("*ProgressBar1*", "*Top*", "255");

#### Color ayarlama komutu

ProgressBarSet( Nesne adı, "Color", "RGB Color hex formatında #RRGGBB");

Örnek Kod: ProgressBarSet("*ProgressBar1*", "*Color*", "255");

### BackGround\_Color ayarlama komutu

ProgressBarSet( Nesne adı , "BackGround\_Color", "RGB Color hex formatında #RRGGBB" );

Örnek Kod: ProgressBarSet("ProgressBar1", "BackGround\_Color", "1458269");

#### Range ayarlama komutu

ProgressBarSet( Nesne adı , "Range" , "Range (numeric)" );

Örnek Kod: ProgressBarSet("ProgressBar1", "Range", "100");

Value ayarlama komutu

ProgressBarSet( Nesne adı , "Value", "Value (numeric)" );

Örnek Kod: ProgressBarSet("*ProgressBar1*", "Value", "50");

# 5.6 Slider

Kaydırıcı veya izleme çubuğu, kullanıcının bir göstergeyi yatay veya dikey olarak hareket ettirerek bir değer ayarlayabildiği grafiksel bir kontrol öğesidir. Bazı durumlarda, kullanıcı ayarı değiştirmek için kaydırıcıdaki bir noktaya da tıklayabilir.

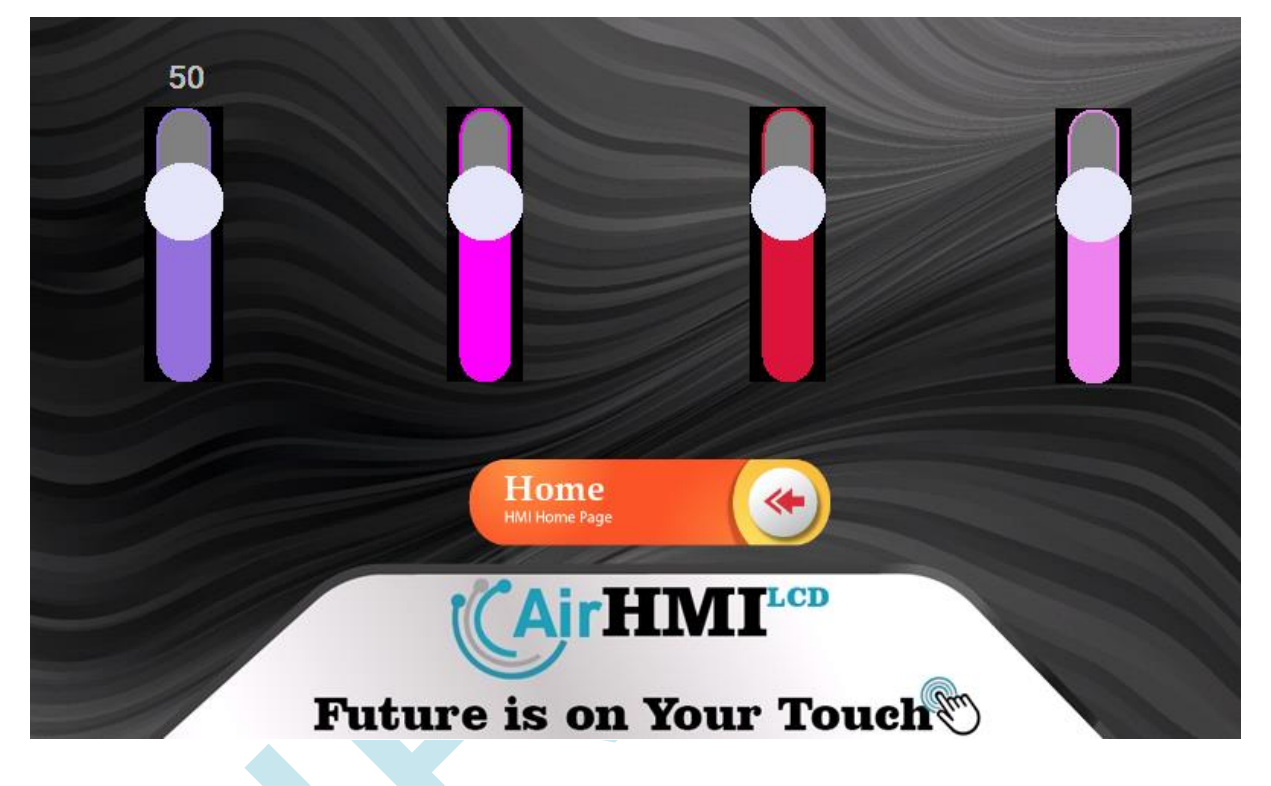

# Slider Properties Penceresi

| Properties 4 ×           |               |  |
|--------------------------|---------------|--|
| Slider1 AIRHMI.EveSlider | ~             |  |
| ₽₽₽                      |               |  |
| V Davranış               |               |  |
| Visible                  | True          |  |
| ∨ Diğer                  |               |  |
| Active                   | True          |  |
| BackgroundColor          | DeepSkyBlue   |  |
| Color                    | Gray          |  |
| direction                | vertical      |  |
| Flat                     | False         |  |
| Name                     | Slider1       |  |
| OnDown                   |               |  |
| OnUp                     |               |  |
| Opacity                  | 255           |  |
| PressColor               | 128; 255; 128 |  |
| Range                    | 100           |  |
| ThumbColor               | Lavender      |  |
| Value                    | 50            |  |
| ∨ Yerleşim               |               |  |
| Height                   | 181           |  |
| Left                     | 196           |  |
| Тор                      | 62            |  |
| Width                    | 56            |  |

| Özellik         | Seçenek | Açıklama                                              |
|-----------------|---------|-------------------------------------------------------|
| Visible         | True    | Ekran ilk oluştuğu zaman görünür.                     |
|                 | False   | Ekran ilk oluştuğu zaman görünmez.                    |
| Active          | True    | Slider nesnesine basma işlevine izin verir.           |
|                 | False   | Slider nesnesi basma işlevine izin vermez.            |
| Name            |         | Nesnenin tasarım için kullanılan adıdır. Kod          |
|                 |         | kısmındaki nesne adı bölümünde bu isim kullanılır.    |
| Color           |         | Slider nesnesinin arka kısmında kalan kısmının        |
|                 |         | rengidir.                                             |
| BackgroundColor |         | Slider nesnesinin arka plan rengini belirtir.         |
| ThumpColor      |         | Slider nesnesin üzerindeki yuvarlak kısmın rengidir.  |
| PressColor      |         | Slider nesnesine basıldığı zaman üzerindeki yuvarlak  |
|                 |         | kısmın rengini değişir.                               |
| Range           |         | Progress bar toplam kaç değer olacağını belirtir.     |
| Value           |         | Progressbar in ilk ekrana yüklendiğinde yüzde kaçtan  |
|                 |         | başlayacağını belirtir.                               |
| Direction       |         | Vertical, Horizontal Slider nesnesini ekranda kontrol |
|                 |         | yönünü belirtir.                                      |
| Height          |         | Nesnenin yüksekliğidir.                               |
| Left            |         | Ekran üzerindeki pozisyonu belirtir. X koordinatı     |
| Тор             |         | Ekran üzerindeki pozisyonu belirtir. Y koordinatı     |
| Width           |         | Nesnenin genişliğidir.                                |
|                 |         |                                                       |

### SliderSet ()

#### Açıklama

Slider nesnesinin parametre ayarlarını düzenleyen komuttur.

#### Fonksiyon

void SliderSet(unsigned char \*name, unsigned char \*type, unsigned char \*value)

| Parametre | Açıklama                                       |
|-----------|------------------------------------------------|
| name      | Nesnenin ismi                                  |
| type      | Nesnenin değiştirilecek parametresinin ismi    |
| value     | Değiştirilecek parametrenin yeni alacağı değer |

#### Visible ayarlama komutu

SliderSet( Nesne adı , "Visible" , "1 , 0 veya True , False" );

```
Örnek Kod:
SliderSet("Slider1", "Visible", "1");
```

Left ayarlama komutu

SliderSet( Nesne adı, "Left", "Ekrandaki X koordinatı pozisyonu");

Örnek Kod: SliderSet("SLider1", "Left", "10");

Top ayarlama komutu

SliderSet( Nesne adı, "Top", "Ekrandaki Y koordinatı pozisyonu");

Örnek Kod: SliderSet("SLider1", "Top", "255");

## SliderGet ( )

#### Açıklama

Slider nesnesinin parametre ayarlarını almaya yarayan komuttur.

### Fonksiyon

void SliderGet(unsigned char \*name, unsigned char \*type, unsigned char \*value)

| Parametre | Açıklama                                       |
|-----------|------------------------------------------------|
| name      | Nesnenin ismi                                  |
| type      | Nesnenin değiştirilecek parametresinin ismi    |
| value     | Değiştirilecek parametrenin yeni alacağı değer |

#### Value komutu

SliderGet( Nesne adı, "Value", "char \* buffer");

Örnek Kod: char buffer[20]; SliderGet("*Slider1*", "*Value*", buffer);

# 5.7 Gauge

Gauge nesnesi analog değerleri göstermek için etkili bir nesnedir. Aynı zamanda hız göstergesi olarak da kullanılır.

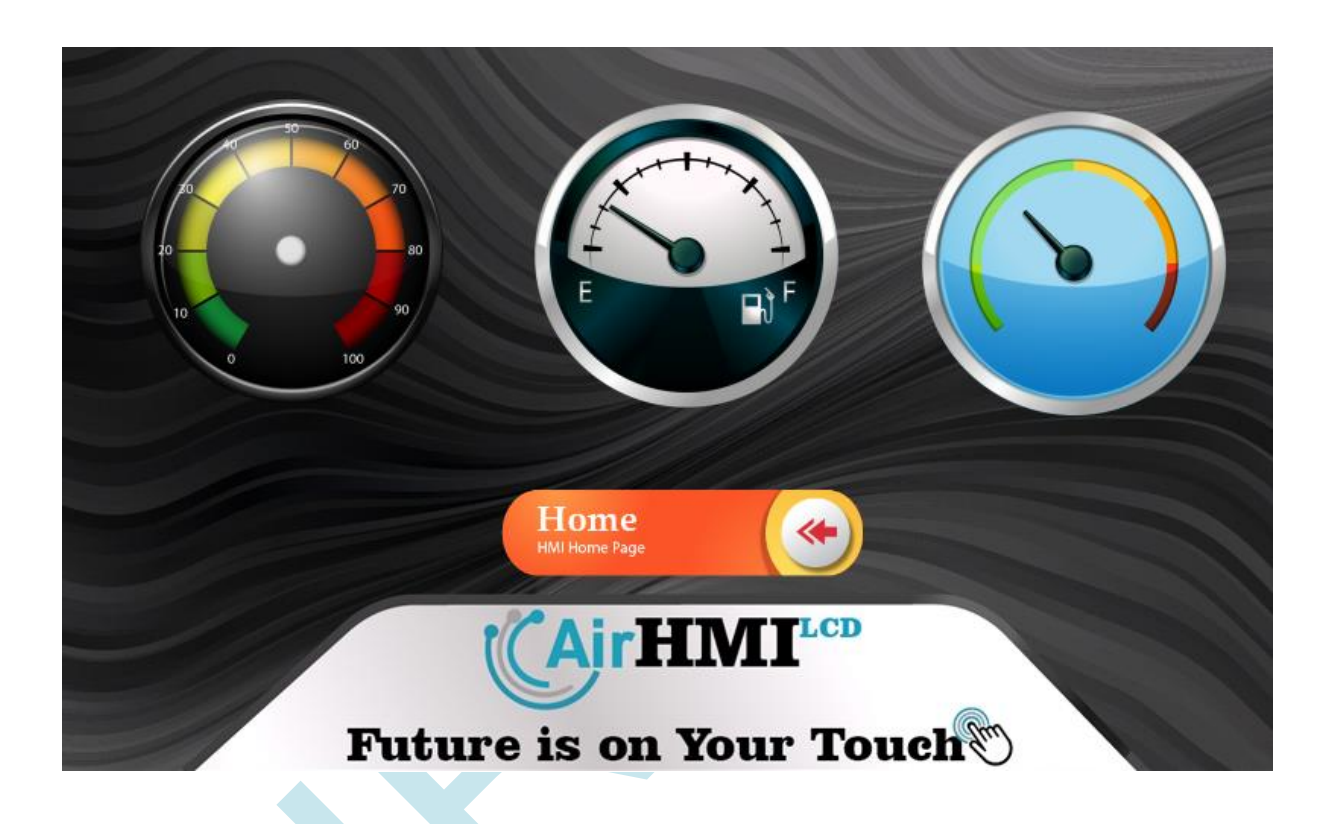

# Gauge Properties Penceresi

| Pro    | Properties 4 × |        |   |
|--------|----------------|--------|---|
| Ga     |                |        |   |
| •      | 2↓ 🖾           |        |   |
| $\sim$ | Davranış       |        |   |
|        | Visible        | True   |   |
| $\sim$ | Diğer          |        |   |
|        | Active         | True   |   |
|        | Color          | Blue   |   |
|        | Flat           | False  |   |
|        | MajorCount     | 10     |   |
|        | MinorCount     | 5      |   |
|        | Name           | Gauge1 |   |
|        | OnDown         |        |   |
|        | OnUp           |        | 1 |
|        | PenColor       | Red    |   |
|        | PressColor     | White  |   |
|        | Radius         | 94     |   |
|        | Range          | 100    |   |
|        | Tag            | 255    |   |
|        | TicksVisible   | False  |   |
|        | Value          | 0      | 1 |
| $\sim$ | Yerleşim       |        |   |
|        | Left           | 59     | ] |
|        | Тор            | 39     | 1 |
|        |                | ·      |   |

| Özellik         | Seçenek | Açıklama                                             |
|-----------------|---------|------------------------------------------------------|
| Visible         | True    | Ekran ilk oluştuğu zaman görünür.                    |
|                 | False   | Ekran ilk oluştuğu zaman görünmez.                   |
| Name            |         | Nesnenin tasarım için kullanılan adıdır. Kod         |
|                 |         | kısmındaki nesne adı bölümünde bu isim kullanılır.   |
| Color           |         | Gauge nesnesinin arka kısmında kalan kısmının        |
|                 |         | rengidir.                                            |
| BackgroundColor |         | Slider nesnesinin arka plan rengini belirtir.        |
| PressColor      |         | Slider nesnesine basıldığı zaman üzerindeki yuvarlak |
|                 |         | kısmın rengini değişir.                              |
| Range           |         | Progress bar toplam kaç değer olacağını belirtir.    |
| Value           |         | Progressbar in ilk ekrana yüklendiğinde yüzde kaçtan |
|                 |         | başlayacağını belirtir.                              |
| Radius          |         | Gauge nesnesinin çapını ayarlar.                     |
| TicksVisible    |         | Gauge nesnesinin etrafındaki çizgileri açıp kapatır. |
| Left            |         | Ekran üzerindeki pozisyonu belirtir. X koordinatı    |
| Тор             |         | Ekran üzerindeki pozisyonu belirtir. Y koordinatı    |
|                 |         |                                                      |
|                 |         |                                                      |
|                 |         |                                                      |
|                 |         |                                                      |
|                 |         |                                                      |
|                 |         |                                                      |

# Fonksiyonlar

### GaugeSet ()

#### Açıklama

Gauge nesnesinin parametre ayarlarını düzenleyen komuttur.

#### Fonksiyon

void GaugeSet(unsigned char \*name, unsigned char \*type, unsigned char \*value)

| Parametre | Açıklama                                       |
|-----------|------------------------------------------------|
| name      | Nesnenin ismi                                  |
| type      | Nesnenin değiştirilecek parametresinin ismi    |
| value     | Değiştirilecek parametrenin yeni alacağı değer |

### Örnek kod

```
Visible ayarlama komutu
GaugeSet( Nesne adı, "Visible", "1, 0 veya True, False");
```

Örnek Kod: GaugeSet("Gauge1", "Visible", "1");

Left ayarlama komutu

GaugeSet( Nesne adı, "Left", "Ekrandaki X koordinatı pozisyonu");

Örnek Kod: GaugeSet("Gauge1", "Left", "10");

#### Top ayarlama komutu

GaugeSet( Nesne adı, "Top", "Ekrandaki Y koordinatı pozisyonu");

Örnek Kod: GaugeSet("Gauge1", "Top", "255");

#### Color ayarlama komutu

GaugeSet( Nesne adı , "BackGround\_Color" , "RGB Color hex formatında #RRGGBB" );

Örnek Kod: GaugeSet("Gauge1" , "Color" , "#ffaa02");

Value ayarlama komutu GaugeSet( Nesne adı, "Value", "Value (numeric)");

Örnek Kod: GaugeSet("Gauge1" , "Value" , "100");

Range ayarlama komutu

GaugeSet( Nesne adı , "Range" , "Value (numeric)" );

Örnek Kod: GaugeSet("Gauge1", "Range", "30");

### 5.8 VARIABLE

| ~ | Diğer     |            |   |
|---|-----------|------------|---|
|   | Data      |            |   |
|   | Modifiers | Private    | 1 |
|   | Name      | EVariable1 | 1 |
|   | Туре      | String 🗸 🗸 | • |

Değişkenler kod yapısı içerisinde değişkenlerin son değerlerinin veya kod içerisinde her düzenlemede değerinin kaybolmamasının istendiği durumlar için çok önemli bir rol almaktadırlar. Kod yapısı genel itibari ile Timer her aktif olduğunda veya Rezistif ekranlı projelerde dokunmanın aktif olduğu durumlarda derlenip yeniden çalıştığı için içerisinde oluşturulan normal değişkenler kendini sıfırlamaktadır. Bir önceki konumdan veya durumdan veriler kullanılmak istenildiğinde bu durum kullanıcı için büyük sorunlar teşkil etmektedir. Böyle bir sorunun yaşanmasını engellemek için devreye değişkenler girmektedir. Değişkenlerin ismi Öznitelikler bölümünden Name başlığı ile verilmektedir. Kullanılmak istenilen değişkenin tipi ise Type başlığı altından char ise String, sayısal değer ise İnteger olarak seçilmelidir. Bir diğer özelliği olan Modifiers, Öznitelikler kısmından kullanmak istediğimiz değişkenin Private (yerel) ya da Public (global) olacağı seçilmeli. Yerel-global ayrımı birden fazla ekran tasarımı kullanılacak projelerde yapılmaktadır. Tek bir ekranda çalışma gerçekleştirilecek ise Private (yerel) değişken istenilen durumu gerçekleştirebilmektedir. Fakat birden fazla ekran kullanmak istenilen projelerde örneğin ikinci ekranda bulunan bir değer birinci ekrana geçildiğinde de kullanılmak istenilirse burada Public (Global) değişken kullanılmalıdır. Değişkenlerin kod yapısı içerisinde kullanımına dair açıklamalar aşağıda yer almaktadır.

Değişkenin:

- 1. Global veya Local
- 2. String veya Integer

- 3. Değerinin Set ya da Get edileceğini
- 4. İsmi
- 5. Yeni değeri veya eski değerinin alınacağı değişken

durumlarına göre istenilen fonksiyon kullanılmalıdır.

#### int value;

```
LocalStdVarSet("EVariable1", "string"); // Local olan String değişkeni Set etme
GlobalIntVarGet("EVariable2", &value); // Global olan Integer değişkeni Get etme
```

#### LocalStdVarGet ( )

#### Açıklama

Local(yerel) string veri okuma komutudur.

#### Fonksiyon

void LocalStdVarGet(unsigned char \*name , unsigned char \*value)

| Parametre | Açıklama                          |
|-----------|-----------------------------------|
| name      | Yerel değişkenin ismi             |
| value     | Yerel değişkenin atanacağı string |

### Örnek kod

```
#include "stdio.h"
#include "stk.h"
char data[200];
LocalStdVarGet("EVariable1", data); // Local olan String değişkeni Get etme
```

# LocalStdVarSet ( )

### Açıklama

Local(yerel) string değer atama komutudur.

### Fonksiyon

void LocalStdVarSet(unsigned char \*name , unsigned char \*value)

| Parametre | Açıklama                        |
|-----------|---------------------------------|
| name      | Yerel değişkenin ismi           |
| value     | Yerel değişkenin alacağı string |

## Örnek kod

#include "stdio.h"

#include "stk.h"

LocalStdVarSet("EVariable1", "string"); // Local olan String değişkeni Set etme

### LocalIntVarGet ()

### Açıklama

Local(yerel) integer veri okuma komutudur.

### Fonksiyon

void LocalIntVarGet(unsigned char \*name, int \*value)

| Parametre | Açıklama                           |
|-----------|------------------------------------|
| name      | Yerel değişkenin ismi              |
| value     | Yerel değişkenin atanacağı integer |

# Örnek kod

#include "stdio.h"

#include "stk.h"

#### int value;

LocalIntVarGet("EVariable2", &value); // Local olan Integer değişkeni Get etme

## LocalIntVarSet ()

### Açıklama

Local(yerel) integer değer atama komutudur.

### Fonksiyon

void LocalIntVarSet(unsigned char \*name, int value)

| Parametre | Açıklama                         |  |
|-----------|----------------------------------|--|
| name      | Yerel değişkenin ismi            |  |
| value     | Yerel değişkenin alacağı integer |  |

## Örnek kod

#include "stdio.h"

#include "stk.h"

int value = 5;

LocalIntVarSet("EVariable2", value); // Local olan Integer değişkeni Set etme

### **GlobalStdVarGet**()

#### Açıklama

Global string veri okuma komutudur.

### Fonksiyon

void GlobalStdVarGet(unsigned char \*name, unsigned char \*value)

| Parametre | Açıklama                           |
|-----------|------------------------------------|
| name      | Global değişkenin ismi             |
| value     | Global değişkenin atanacağı string |

## Örnek kod

#include "stdio.h"

#include "stk.h"

GlobalStdVarGet("EVariable1", "string"); // Global olan String değişkeni Get etme

### GlobalStdVarSet ()

### Açıklama

Global string değer atama komutudur.

### Fonksiyon

void GlobalStdVarSet(unsigned char \*name , unsigned char \*value)

| Parametre | Açıklama                         |
|-----------|----------------------------------|
| name      | Global değişkenin ismi           |
| value     | Global değişkenin alacağı string |

# Örnek kod

```
#include "stdio.h"
```

```
#include "stk.h"
```

GlobalStdVarSet("EVariable1" , "string"); // Global olan String değişkeni Set etme

## GlobalIntVarGet ( )

### Açıklama

Global integer veri okuma komutudur.

## Fonksiyon

void GlobalIntVarGet(unsigned char \*name , int \*value)

| Parametre | Açıklama                            |
|-----------|-------------------------------------|
| name      | Global değişkenin ismi              |
| value     | Global değişkenin atanacağı integer |

# Örnek kod

#include "stdio.h"

#include "stk.h"

int value = 5;

GlobalIntVarGet("EVariable2", &value); // Global olan Integer değişkeni Get etme

**GlobalIntVarSet**()

#### Açıklama

Global integer değer atama komutudur.

#### Fonksiyon

void GlobalIntVarSet(unsigned char \*name , int value)

| Parametre | Açıklama                          |
|-----------|-----------------------------------|
| name      | Global değişkenin ismi            |
| value     | Global değişkenin alacağı integer |

### Örnek kod

#include "stdio.h"

#include "stk.h"

int value = 10;

GlobalIntVarSet("EVariable2", value); // Global olan Integer değişkeni Set etme

## VariableSave()

### Açıklama

Varible'i ekran içerisindeki hafızaya kayıt eder. Bu sayede ekran kapanıp açılsa bile bu variable değeri kalıcı olarak hafızada tutulur. Variable içeriğinde değişiklik yaptıktan sonra tekrar kayıt etmek için aynı fonksiyon tekrar çağırılır. Maksimum 256 adet variable hafızaya kayıt edile bilinir.

#### Fonksiyon

void VariableSave(unsigned char \*name )

| Parametre                   | Açıklama        |
|-----------------------------|-----------------|
| name                        | değişkenin ismi |
|                             |                 |
| Örnek kod                   |                 |
| #include " <i>stdio.h</i> " |                 |
| <pre>#include "stk.h"</pre> |                 |
| VariableSave("EVarial       | ble1"); //      |

## **5.9 Delay()**

### Açıklama

Kullanıldığı satırda belirlenen süre kadar beklemeyi sağlayan komuttur.

### Fonksiyon

void Delay (int ms)

| Parametre        | Açıklama                  |
|------------------|---------------------------|
| ms               | Zaman periyodunu belirtir |
| Örnek kod        |                           |
| #include "stk.h" |                           |
| Delay(1000);     |                           |
|                  |                           |
|                  |                           |
|                  |                           |

5.10 uartDataGet()

### Açıklama

UART'tan gelen verilere göre AMHI Editör ekranında işlemler yapılabilmektedir. Kod düzeni içerisinde UART'tan gelen veriyi alma komutudur.

# Fonksiyon

void uartDataGet(char \*value , int \*uartsize)

| Parametre | Açıklama                                     |
|-----------|----------------------------------------------|
| value     | UART'tan gelecek verinin depolanacağı string |
| uartsize  | UART'tan gelen verinin boyutu                |

## Örnek kod

| #include "stdio.h"                     |                                         |
|----------------------------------------|-----------------------------------------|
| <pre>#include "stk.h"</pre>            |                                         |
| <pre>char uartData[3000]; string</pre> | // Uarttan gelecek verinin depolanacağı |
| int uartsize;                          | // Uarttan gelen verinin boyutu         |
| uartDataGet(uartData , &uartsize);     | // Uarttan gelen verinin okunmas        |

# 5.11 ChangeScreenSet()

## Açıklama

Kod içerisinde bulunan ekranlar arasında geçiş yapmayı sağlayan komuttur.

## Fonksiyon

void ChangeScreenSet(unsigned char \*value)

| Parametre | Açıklama                     |
|-----------|------------------------------|
| value     | Geçiş yapılacak ekranın ismi |

## Örnek kod

#include "stk.h"

ChangeScreenSet("Screen1");

# **5.12** dateSet ( )

### Açıklama

RTC'de tarih verilerini yenileme/ayarlama komutudur.

### Fonksiyon

void dateSet ( unsigned char \*days , unsigned char \*months , unsigned char \*years)

| Parametre | Açıklama |
|-----------|----------|
| days      | Gün      |
| months    | Ау       |
| years     | Yıl      |

### Örnek kod

```
#include "stdio.h"
#include "stk.h"
unsigned char day, month, year; // Kod dizininde örnek Tarih-Saat değişkenleri
day = 10;
month = 2;
year = 19;
dateSet(&day, &month , &year); // RTC den Tarih verilerini ayarlama
```

## **5.13 timeSet ()**

#### Açıklama

RTC'de saat verilerini yenileme/ayarlama komutudur.

#### Fonksiyon

void timeSet(unsigned char \*hours, unsigned char \*mins)

| Parametre | Açıklama |
|-----------|----------|
| hours     | Saat     |
| mins      | Dakika   |

# Örnek kod

#include "stdio.h"
#include "stk.h"

unsigned char hour, min; // Kod dizininde örnek Tarih-Saat değişkenleri hour = 16; min = 30; timeSet(&hour , &min); // RTC de Saat verilerini yenileme/ayarlama

# 5.14 dateGet()

### Açıklama

RTC'den tarih verilerini alma komutudur.

#### Fonksiyon

void dateGet( unsigned char \*days, unsigned char \*months, unsigned char \*years )

| Parametre | Açıklama |
|-----------|----------|
| days      | Gün      |
| months    | Ау       |
| years     | Yıl      |

## Örnek kod

| #include "stdio.h"              |                                                |
|---------------------------------|------------------------------------------------|
| #include "stk.h"                |                                                |
| unsigned char day, month, year; | // Kod dizininde örnek Tarih-Saat değişkenleri |
| dateGet(&day, &month , &year);  | // RTC den Tarih verilerini alma               |

# **5.15 timeGet ()**

#### Açıklama

RTC'den saat verilerini alma komutudur.

### Fonksiyon

void timeGet(unsigned char \*hours, unsigned char \*mins)

| Parametre | Açıklama |
|-----------|----------|
| hours     | Saat     |
| mins      | Dakika   |

### Örnek kod

#include "stdio.h"
#include "stk.h"

unsigned char hour, min; timeSet(&hour , &min);

// Kod dizininde örnek Tarih-Saat değişkenleri
// RTC de Saat verilerini okuma

## 5.16 AudioPlay()

#### Açıklama

Kullanıcı, çalmak isteği ses dosyasını AirHMI Editör üzerinden projeye ekledikten sonra bu fonksiyon ile çalma işlemini gerçekleştirebilmektedir.

### Fonksiyon

void AudioPlay(unsigned char \*audioname , unsigned char volume)

| Parametre | Açıklama           |
|-----------|--------------------|
| audioname | Ses dosyasını ismi |
| volume    | Ses düzeyi         |

## Örnek kod

#include "stdio.h"

#include "stk.h"

int volume; // Ses Düzeyi

AudioPlay("SesDosyasınınİsmi" , volume );

# 5.17 AudioStop()

### Açıklama

O anda çalınan ses işlemnin sonlandırmak için kullanılır.

#### Fonksiyon

void AudioStop ();

| Parametre | Açıklama |
|-----------|----------|

## Örnek kod

#include "stdio.h"

#include "stk.h"

AudioStop();

# 5.18 AudioStatusGet()

### Açıklama

Ses dosyasının o anda çalınıp çalınmadığını ayarlar.

### Fonksiyon

void AudioStatusGet(int \*value)

| Parametre Açıklama |
|--------------------|
|--------------------|

| value | Player durumu (1 ses dosyası çalmaya devam ediyor, 0 ses dosyası |
|-------|------------------------------------------------------------------|
|       | çalma işlemi bitmiştir.                                          |

#### Durum sorgulama komutu

AudioStatusGet(int \*value);

Value özelliği "True" ayarlandığı zaman buton nesnesi gözükür, "False" ayarlandığı zaman ise gözükmez.

Örnek Kod: int value; AudioStatusGet(<u>&value</u>);

## 5.19 File\_write ()

### Açıklama

Flash'a yazma komutudur.

### Fonksiyon

void File\_write(unsigned char \*name , void \*buffer ,int size , int nmemb)

| Parametre | Açıklama                          |
|-----------|-----------------------------------|
| name      | Kullanılacak .txt dosyasının ismi |

| buffer | String dizisinin ismi    |
|--------|--------------------------|
| size   | Yazılacak dizinin boyutu |
| nmemb  | 1                        |

### Örnek kod

```
#include "stdio.h"
#include "stk.h"
char x_file[200];
memset(x_file , 0x00 , sizeof(x_file));
sprintf(x_file , "%s" , "Hello World !!!");
```

File\_write("Message.txt" , x\_file , sizeof(x\_file), 1);

// Flashta Message.txt isimli bir dosya oluşturuldu ve bu dosya içerisine x\_file
verisi sizeof(x\_file) boyutu kadar yazıldı.

## 5.20 File\_read()

#### Açıklama

Flash'tan okuma komutudur.

#### Fonksiyon

void File\_read(unsigned char \*name, void \*buffer, int size, int nmemb)

| Parametre | Açıklama                          |
|-----------|-----------------------------------|
| name      | Kullanılacak .txt dosyasının ismi |
| buffer    | String dizisinin ismi             |

| size  | Okuma boyutu |
|-------|--------------|
| nmemb | 1            |

### Örnek kod

```
#include "stdio.h"
#include "stk.h"
```

char x\_file[200]; memset(x\_file , 0x00 , sizeof(x\_file));

```
File_write("Message.txt" , x_file , sizeof(x_file), 1);
```

// Flashta bulunan Message.txt isimli bir dosyanın içerisinde ki verilerden
sizeof(x\_file) kadarı x\_file değişkenine okundu.

# 5.21 File\_size()

#### Açıklama

Dosya boyutunu öğrenme komutudur.

#### Fonksiyon

void File\_size(unsigned char \*name ,int \*size)

| Parametre | Açıklama                                               |
|-----------|--------------------------------------------------------|
| name      | Kullanılacak dosyanın ismi                             |
| size      | Dosya boyutunun içinde tutulacağı integer bir değişken |

## Örnek kod
#include "stdio.h" #include "stk.h"

int f\_size;

File\_size("Message.txt" , &f\_size); // Flashta bulunan Message.txt dosyasının boyutunu öğrenme.

## 5.22 GPIO\_Write()

Açıklama

Fonksiyon

void GPIO\_Write(unsigned char \*portName ,int value)

| Parametre | Açıklama  |
|-----------|-----------|
| portName  | Gpio port |
| value     | 1 veya 0  |

## Örnek kod

#### GPIO yazma komutu

GPIO\_Write( GPIO adi , 1 veya 0 );

Örnek Kod: GPIO\_Write( "GPIO\_1", 1); GPIO\_Write( "GPIO\_1", 0);

## 5.23 GPIO\_Read()

#### Açıklama

#### Fonksiyon

void GPIO\_ Read(unsigned char \*portName ,int \*value)

| Parametre | Açıklama  |
|-----------|-----------|
| portName  | Gpio port |
| value     | 1 veya 0  |

### Örnek kod

#### GPIO okuma komutu

GPIO\_Read( GPIO adi , int \* );

Örnek Kod: int value; GPIO\_Read( "GPIO\_1", &value );

## 5.24 **PWM\_Set(**)

#### Açıklama

Airhmi ekran üzerinde 2 adet pwm çıkışı vardır. Bu fonksiyon ile pwm frekans duty ayarlanır.

#### Fonksiyon

| Fonksiyon void PWM_Set(int ch , | , int freq , int duty);                           |
|---------------------------------|---------------------------------------------------|
| Parametre                       | Açıklama                                          |
| ch                              | Pwm kanalı 1 veya 0                               |
| freq                            | Pwm frekansı                                      |
| duty                            | Pwm 1 ,0 yüzdesidir. Değeri 0-100 olarak verilir. |

### Örnek kod

#### **PWM komutu**

PWM\_Set(int ch, int freq, int duty);

Örnek Kod:

PWM\_Set( 0,1000000, 50 ); // Channel 0 , 1Mhz %50 duty. PWM\_Set( 1,2000000, 70 ); // Channel 0 , 2Mhz %70 duty.

## 5.25 BuzzerSet()

### Açıklama

Airhmi ekran dahili buzzer a sahiptir.

#### Fonksiyon

| Fonksiyon void BuzzerSet(int inte | rval)                                        |
|-----------------------------------|----------------------------------------------|
| Parametre                         | Açıklama                                     |
| interval                          | Milisaniye cinsinden buzzer çalma süresidir. |

### Örnek kod

#### Buzzer komutu

void BuzzerSet(int interval)

Örnek Kod: BuzzerSet(100); // 100 ms buzzer set edilir.